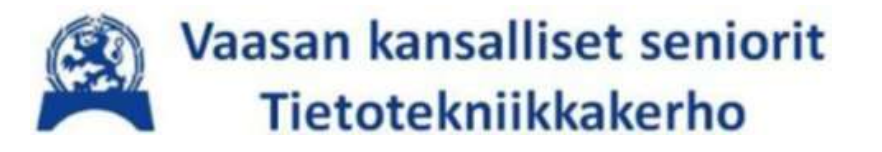

# **Tietovälineet ja -rakenteet** käsitteistöä ja käytäntöä

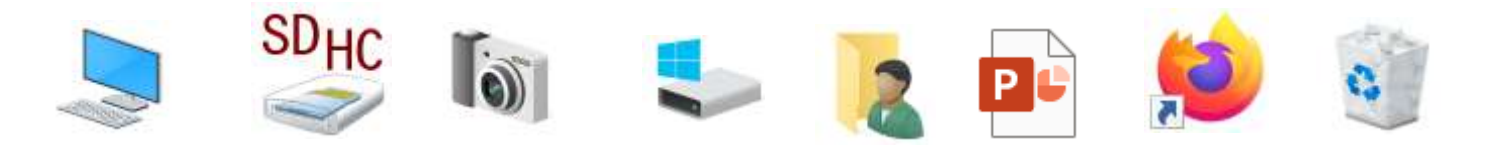

Tietoisku 3/2022 kirjaston Draama-sali tiistai 19.4.2022 10:00

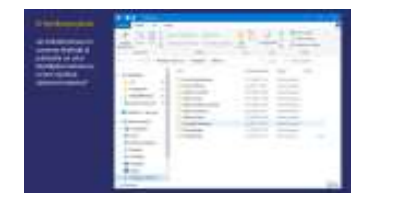

Fokuksessa Windowsin resurssienhallinta "Missäs ne mun tietokoneen valokuvat, kirjoitukset, taulukot ynnä muut tiedostot oikein luuraa?"

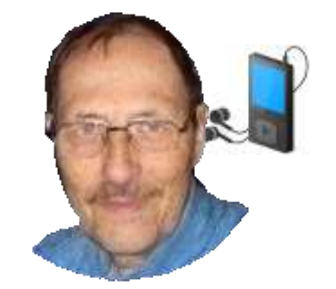

Prof. (emer.) Timo Salmi

### https://bit.ly/3lUU0dc

seniorit.v.tietotekniikka » Google Oma Drive » Timon tietoiskuja ym

## Tietokone ja oheislaitteita

Montako lasket?

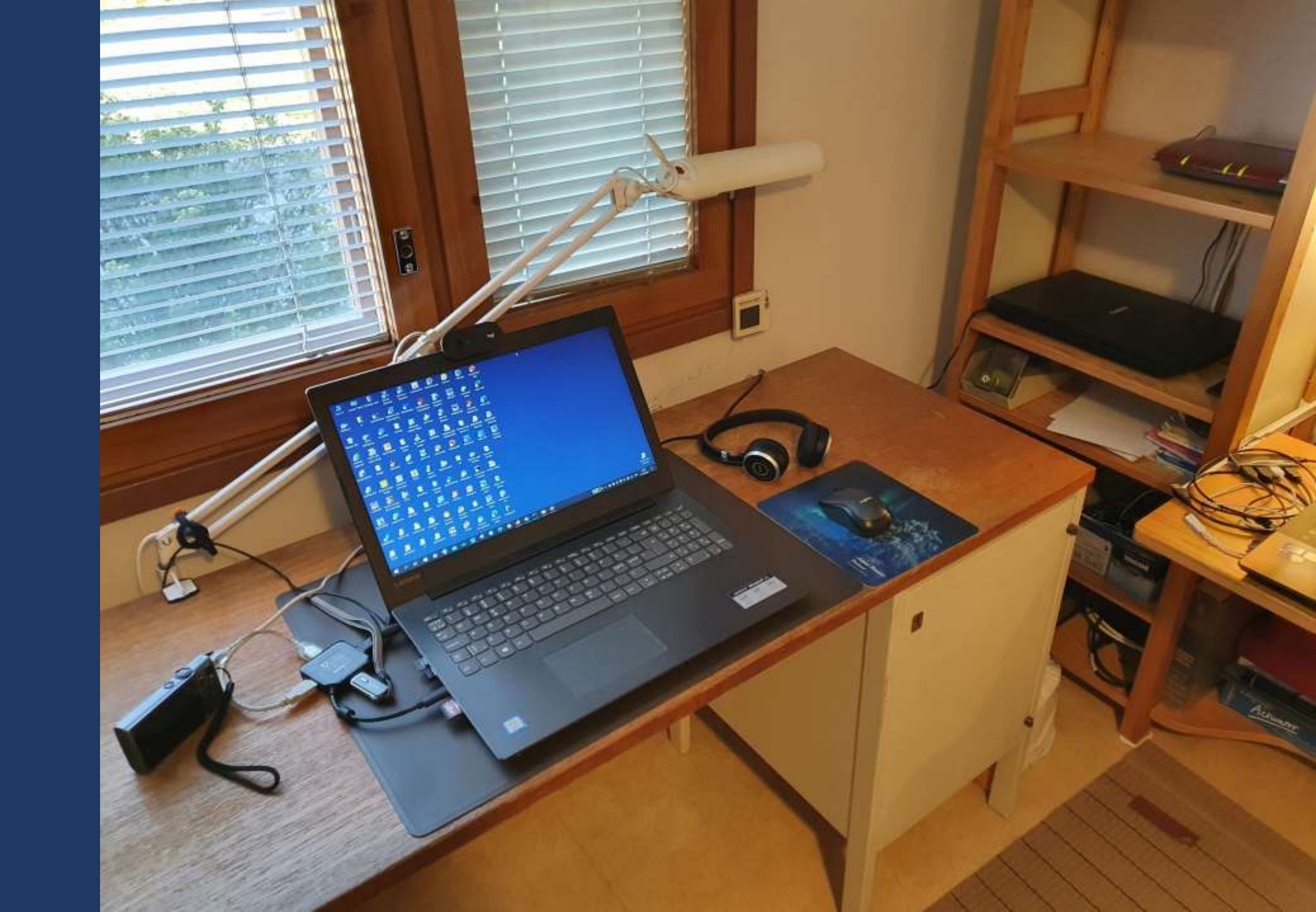

## Mekaaninen, hidas HDD kovalevy eli "kiintolevy"

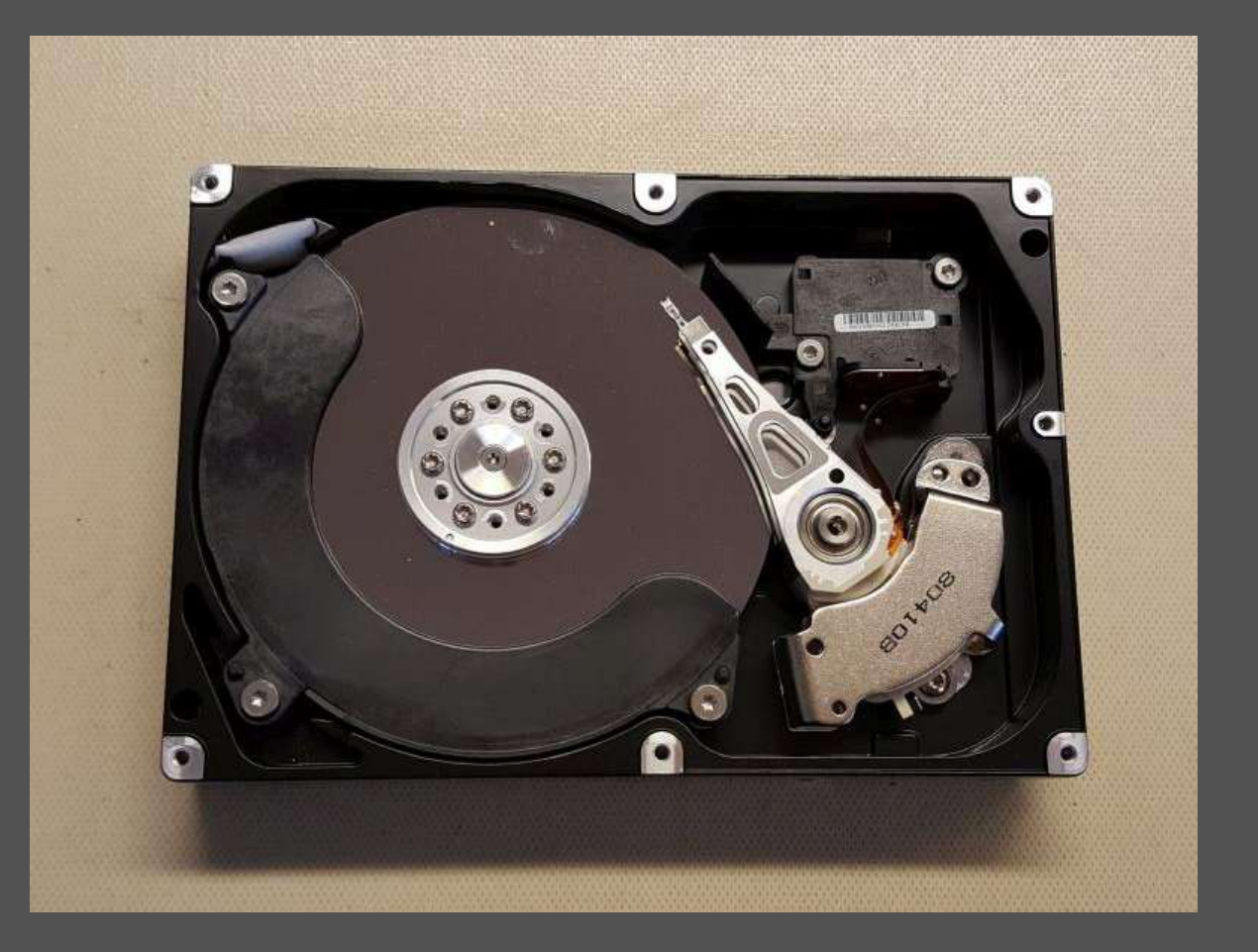

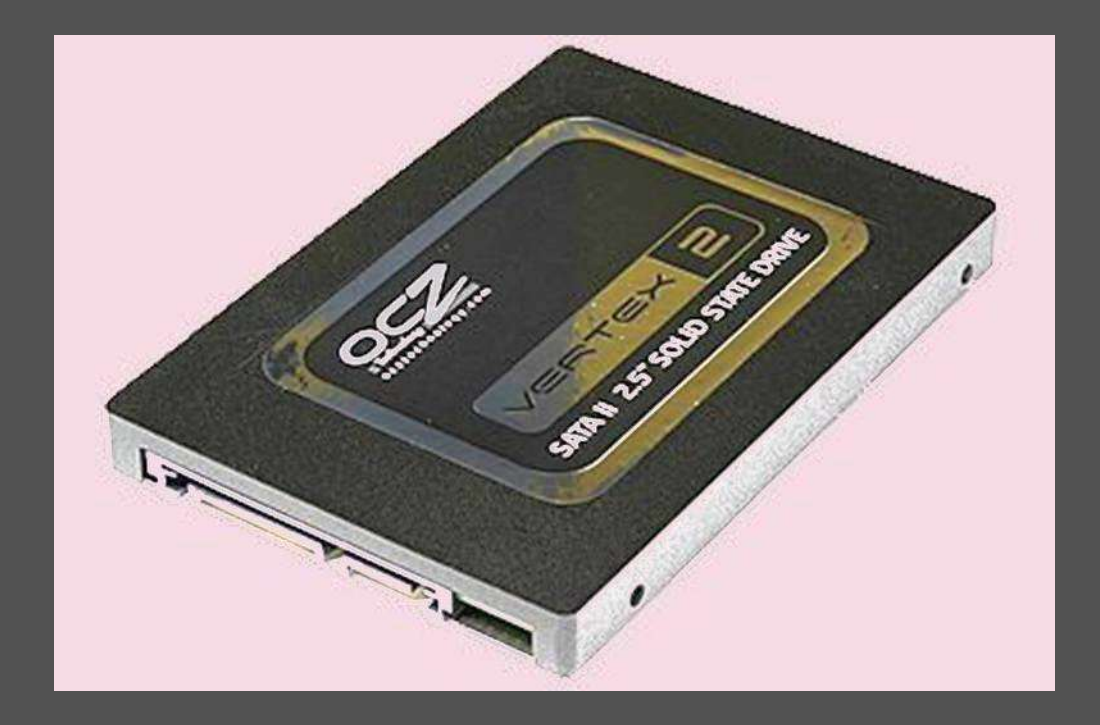

SSD-puolijohdelevy syrjäyttää HDD:n [kuvalähde Wikipedia]

Älä huoli 128Gb, mieluiten 512Gb

## Tietovälineitä:

Muistitikku [USB flash drive]

## Muistikortti

- SDHC
- Micro-SDHC

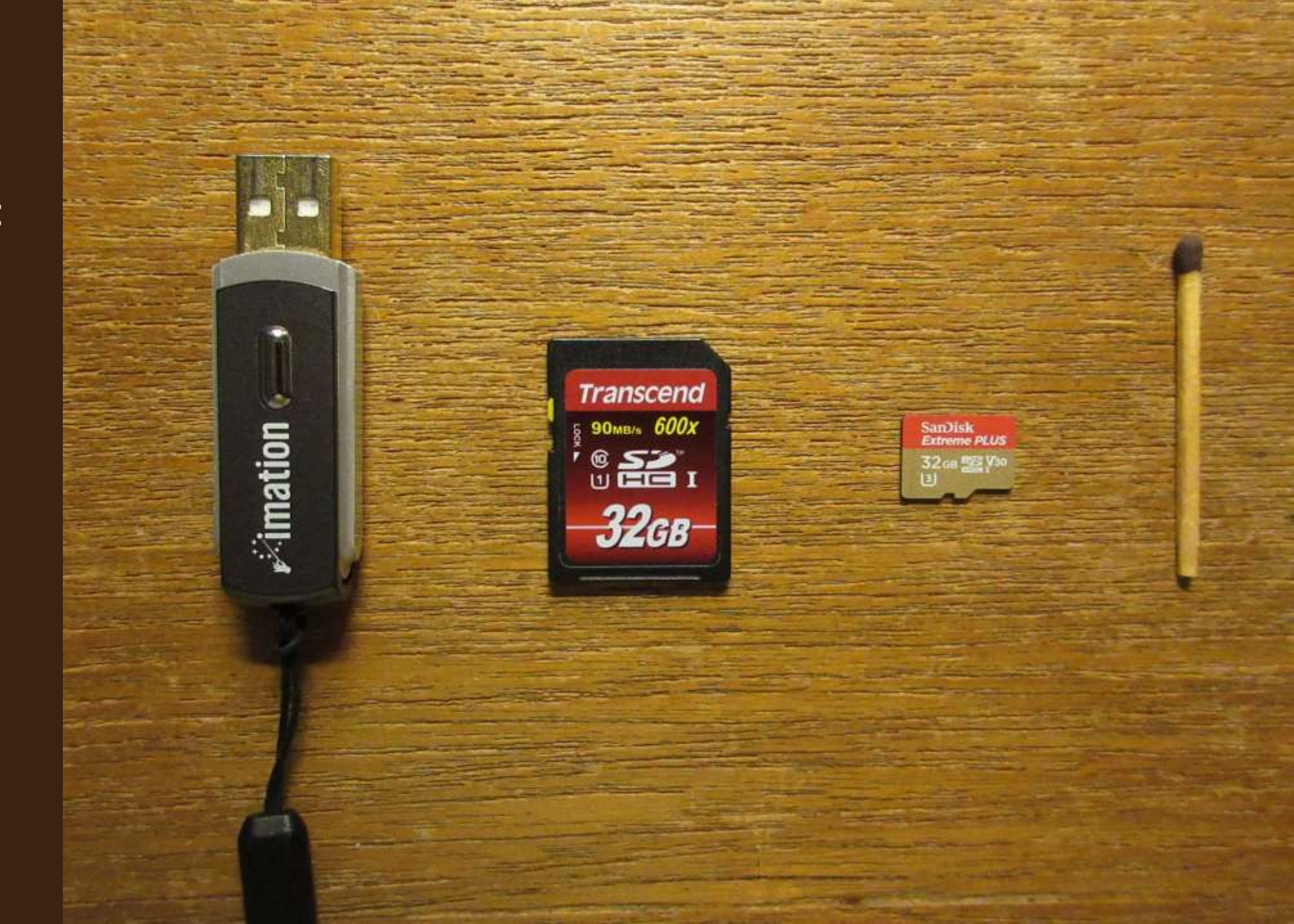

DVD (Digital Video Disc)

Käyttö jyrkästi taantumassa

Sisäistä optista asemaa harvoin enää on

Saatetaan tarvita joidenkin ohjelmien ja ulkoisten laitteiden asennukseen

Joitakin vanhoja elokuvia ja musiikkia

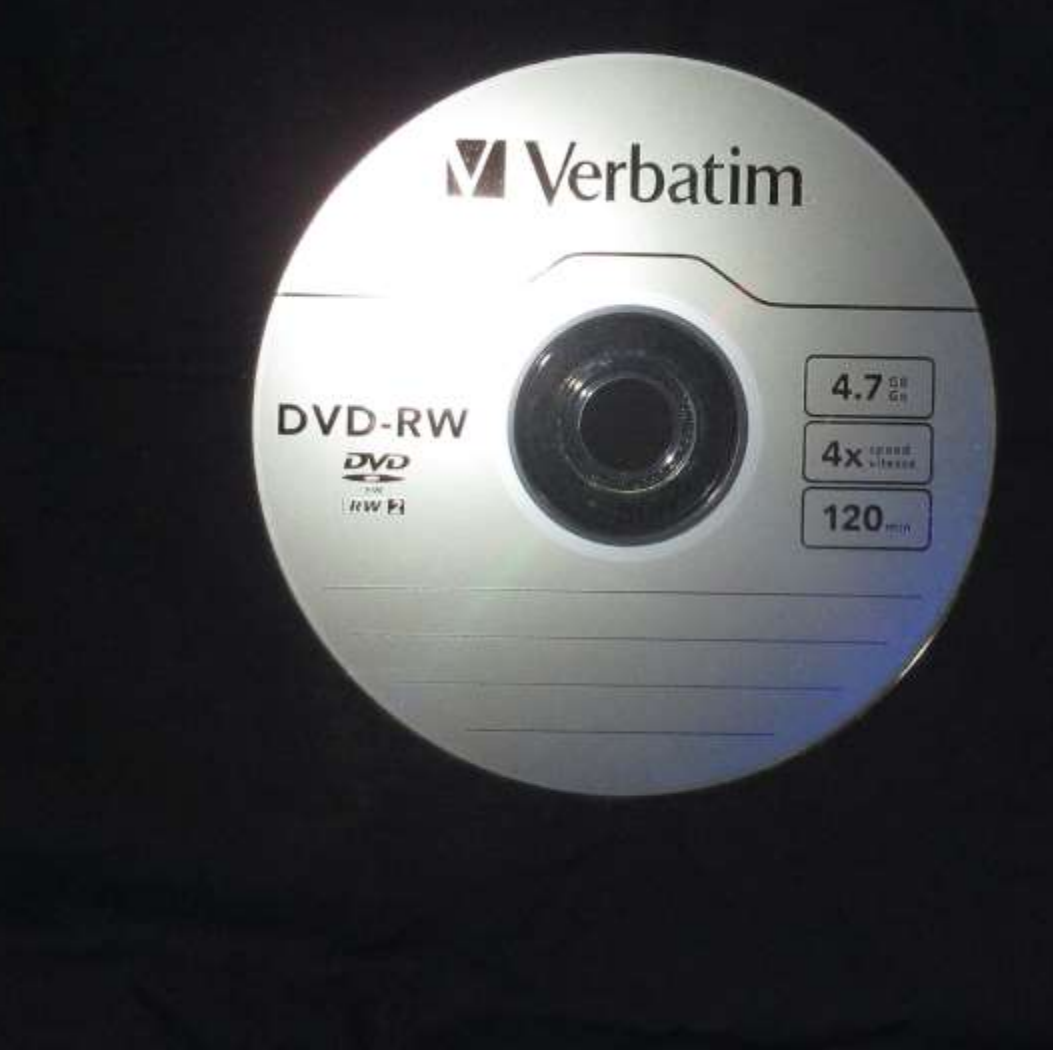

Retroa. 1.44 Mb:n levyke eli "korppu".

Miksi ihmeessä?

Tietovälineet aikaisemmilta vuosilta saatavat sisältää tärkeitä, vaikkapa valokuvia tai tutkimusdataa.

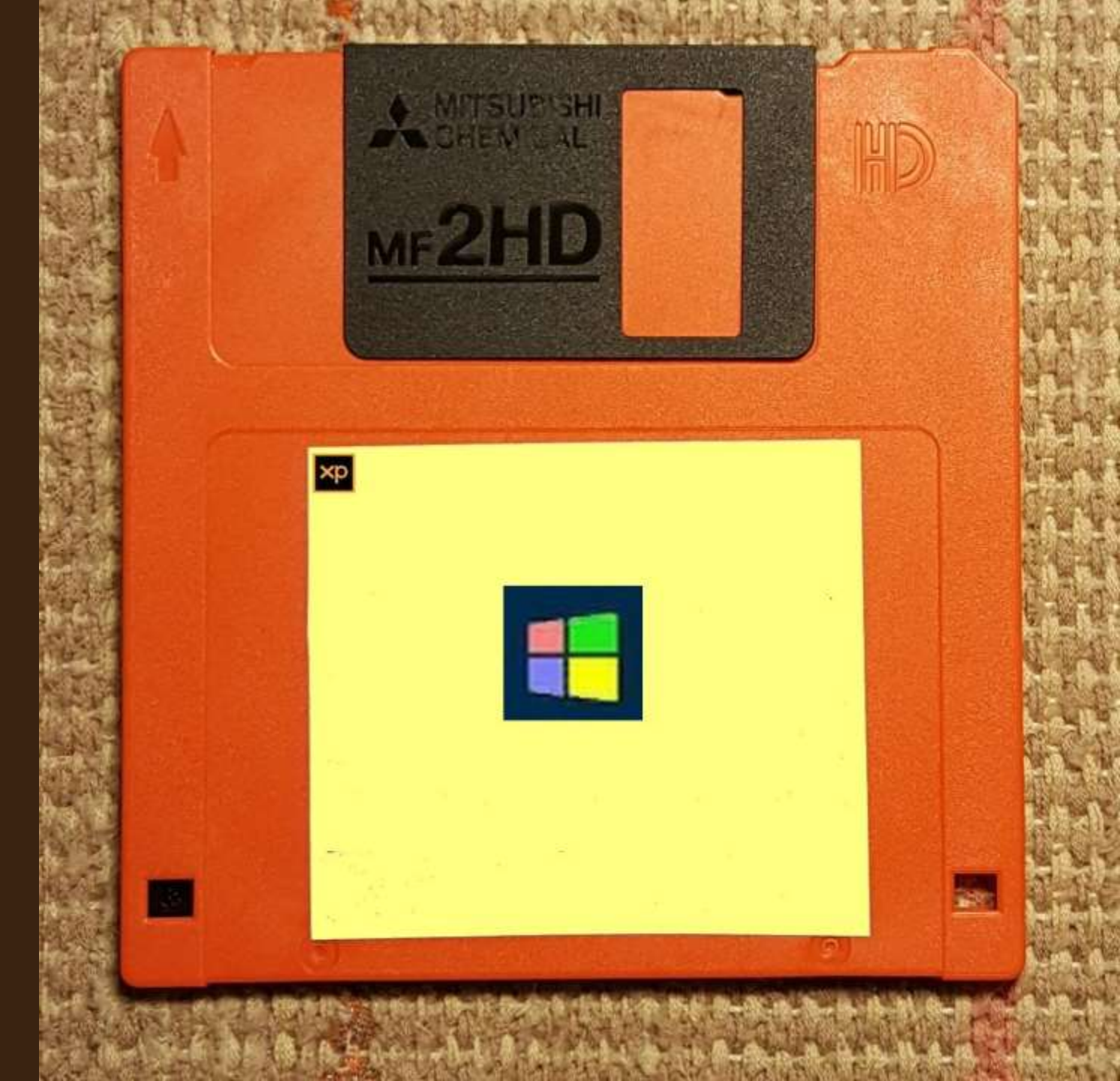

## Muistit/tietovälineet fyysisinä esineinä

- Kuulokkeen lähetin
- Virtajohto
- Muistitikku
- Hiiren lähetin
- USB Type-C + sovitin
- Muistikortti
- Kamera + Mini-B USB

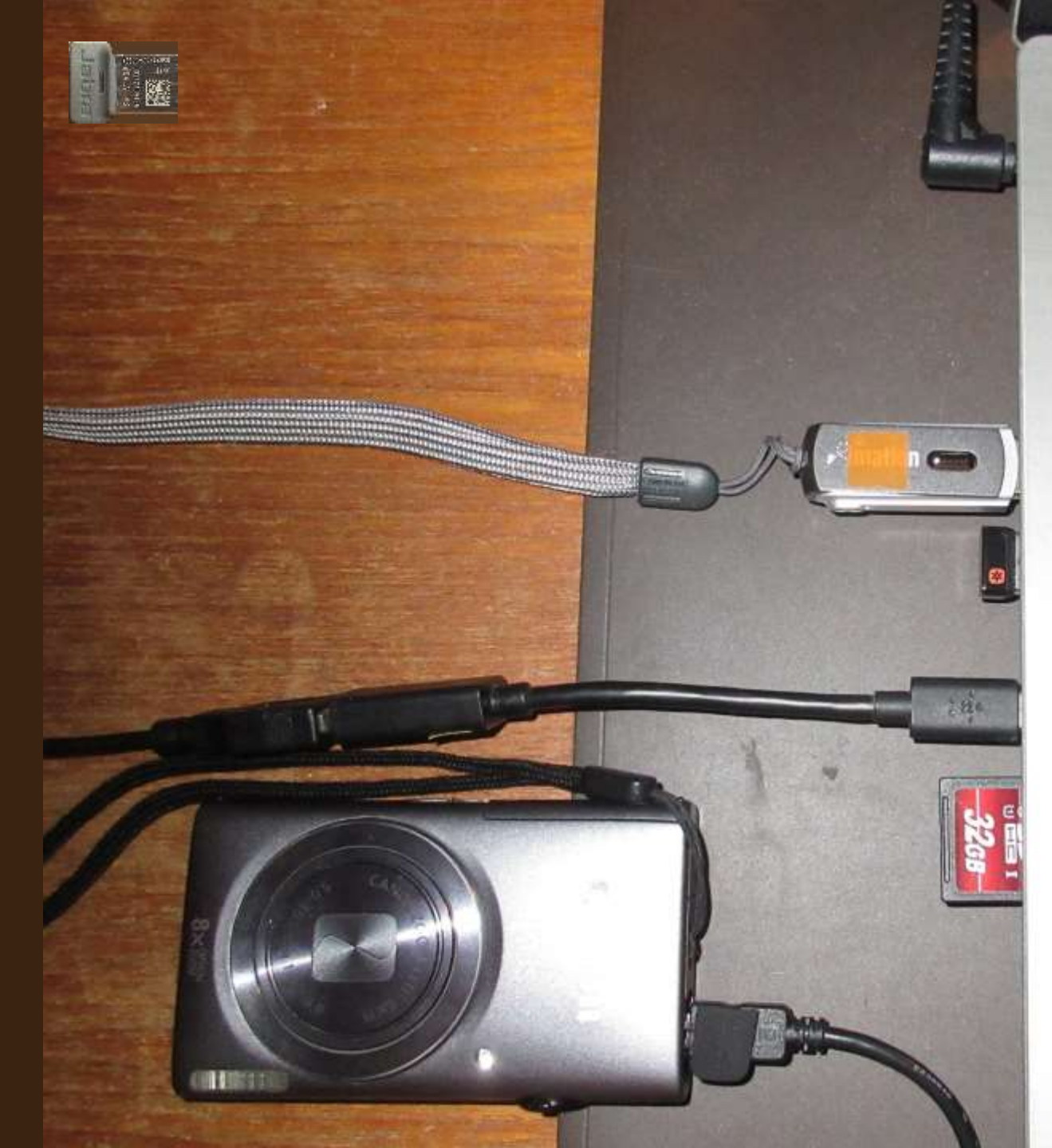

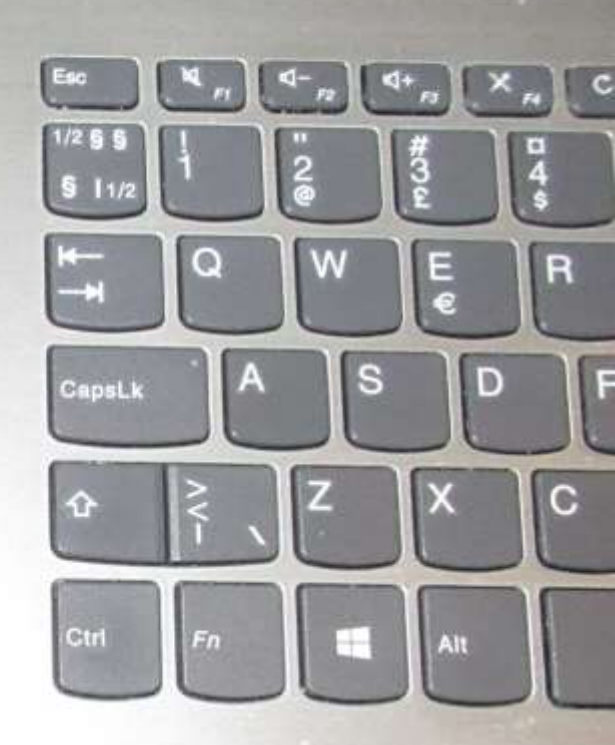

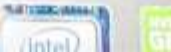

Sirukortinlukija ja henkilökortti

Ja digiajan eräs kökkö kummajainen: kansalaisvarmenne

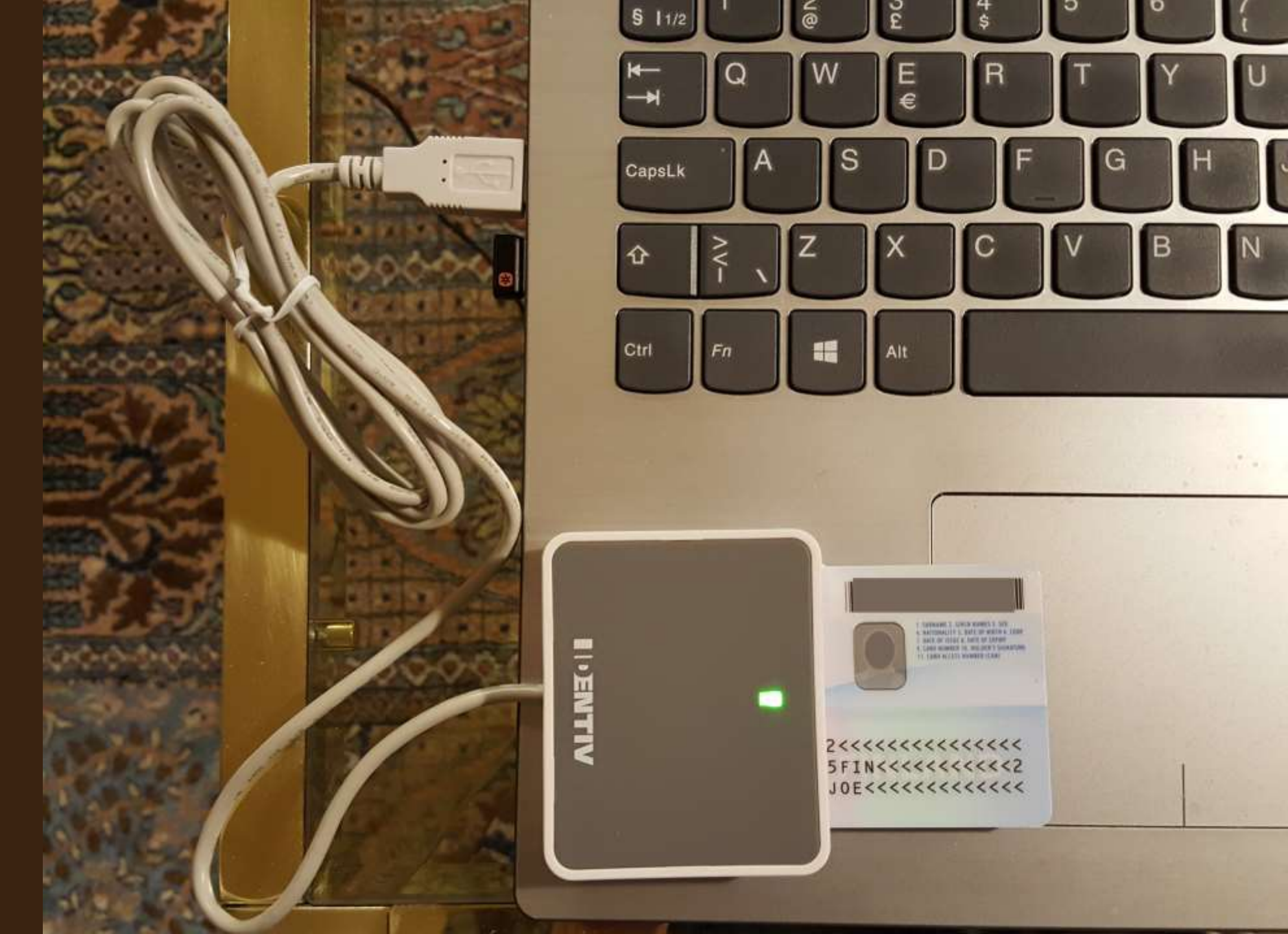

Oheislaite:

Tasoskanneri USB liitännällä

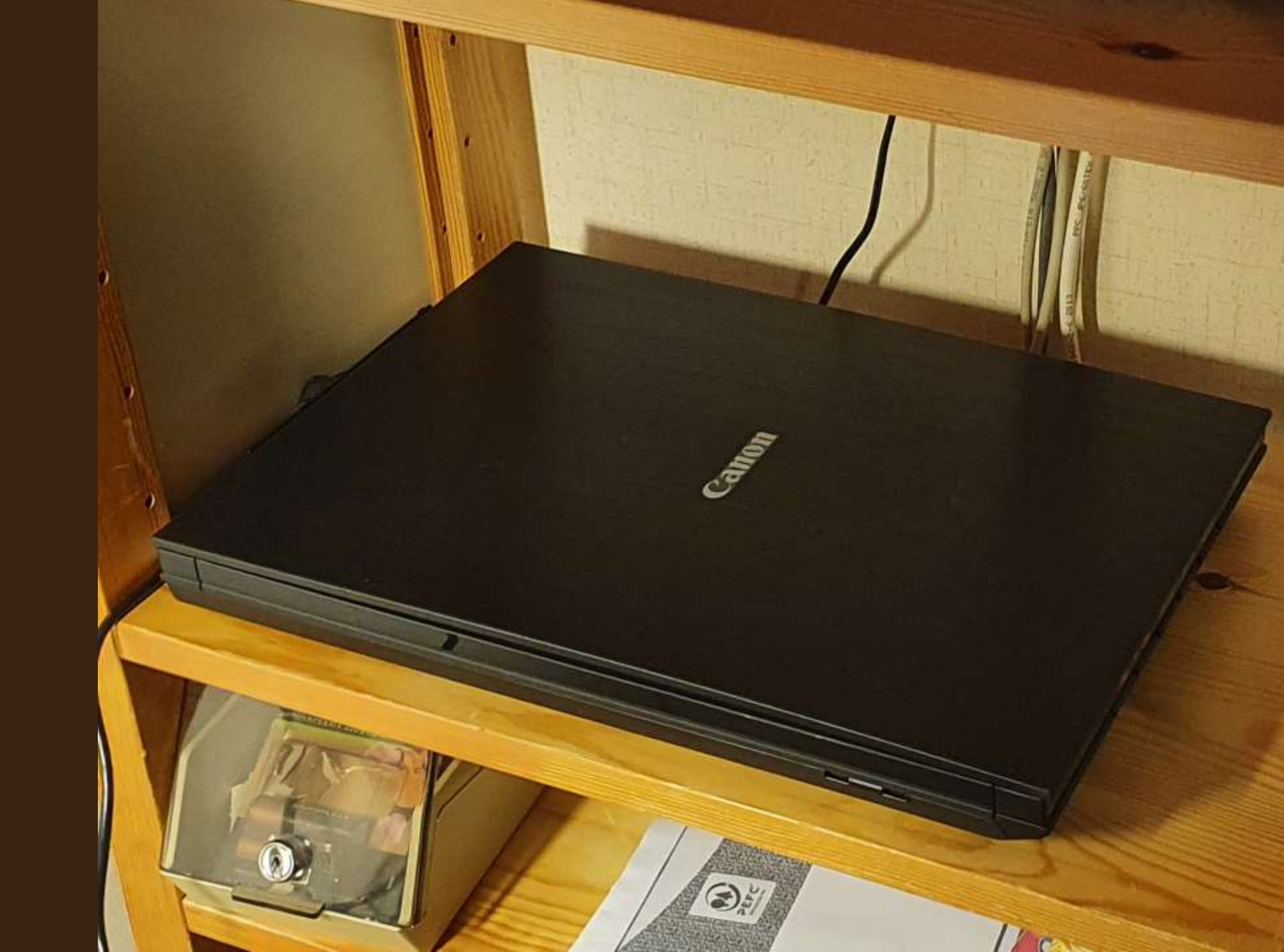

## Oheislaite:

# Laserkirjoitin WiFi:llä + välttävä skanneri

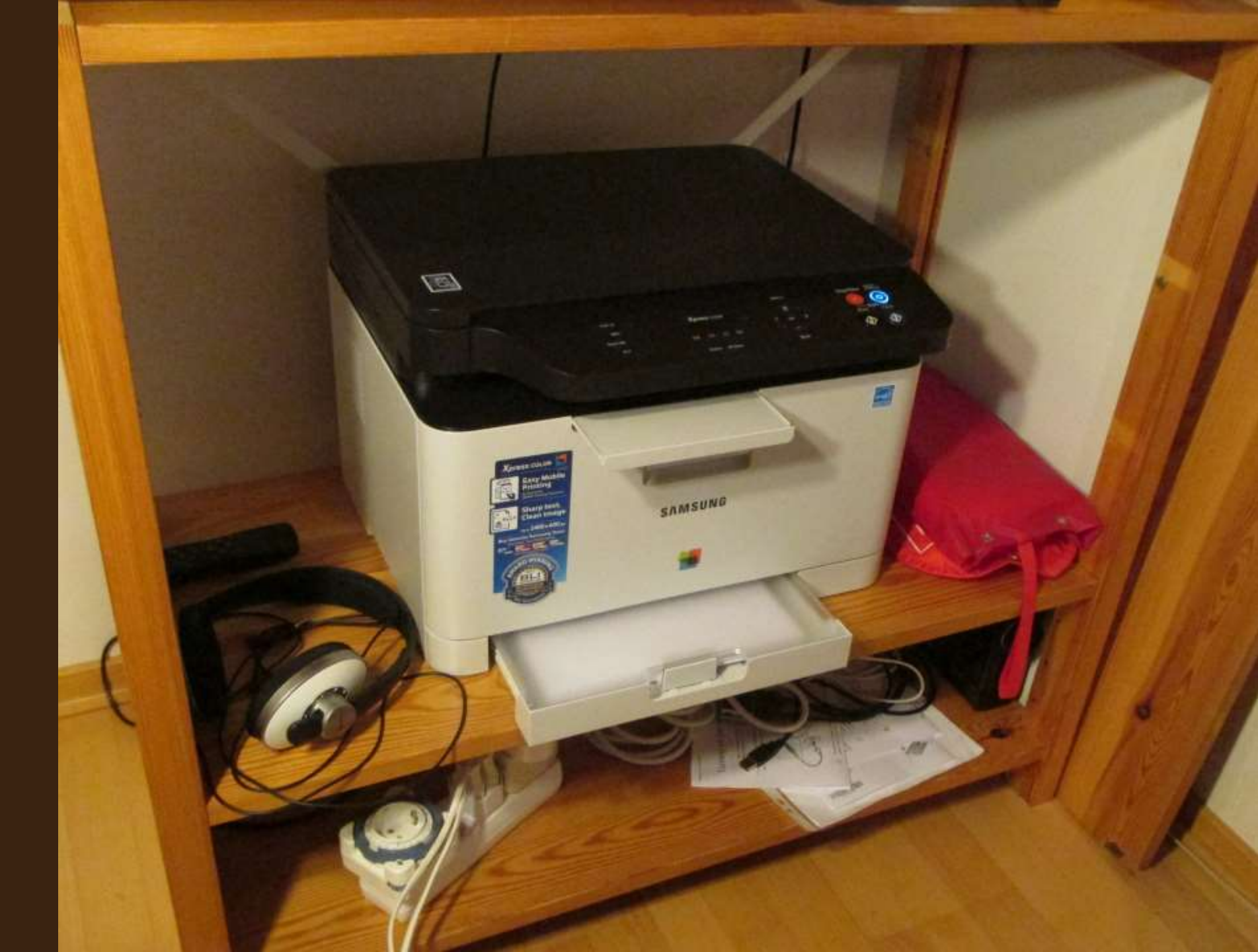

## Chromecast

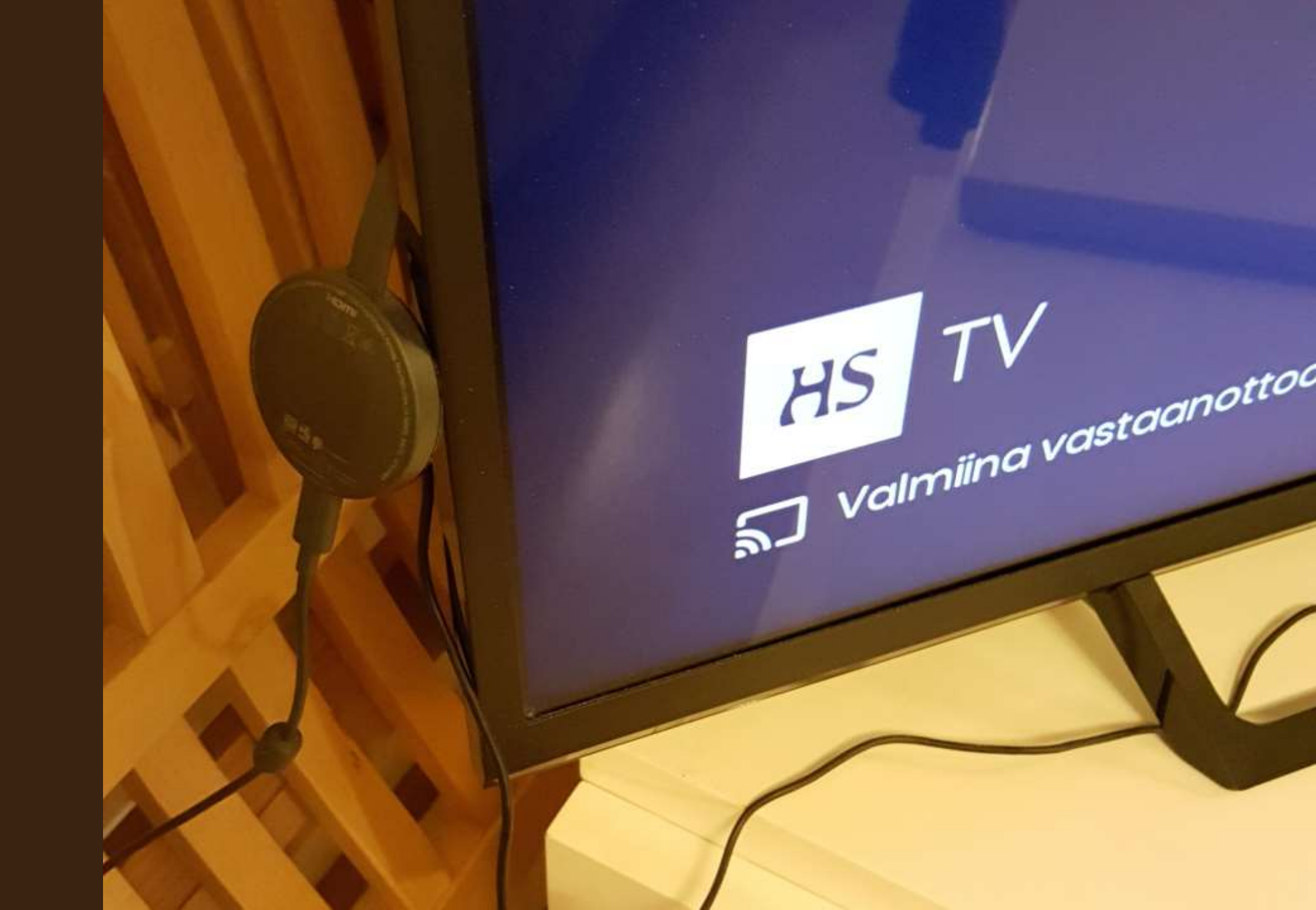

#### Toiminto, joka on liian hankala ohjeistettavakseni vaihe vaiheelta. Ei ollut helppo virittää.

Jälkikatselussa yhdistyksen tunteikas joulujuhla 2021, suoratoistoryhmän tuottamasta tallenteesta, television ruudulta. Välitystekniikkana tietokoneesta televisioon **Chromecast**.

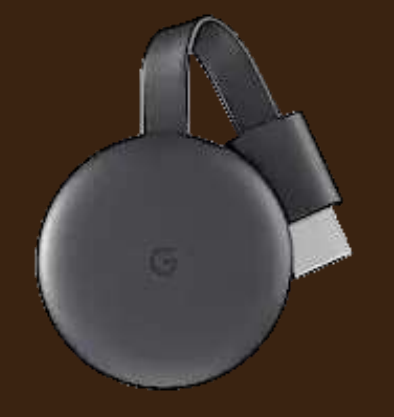

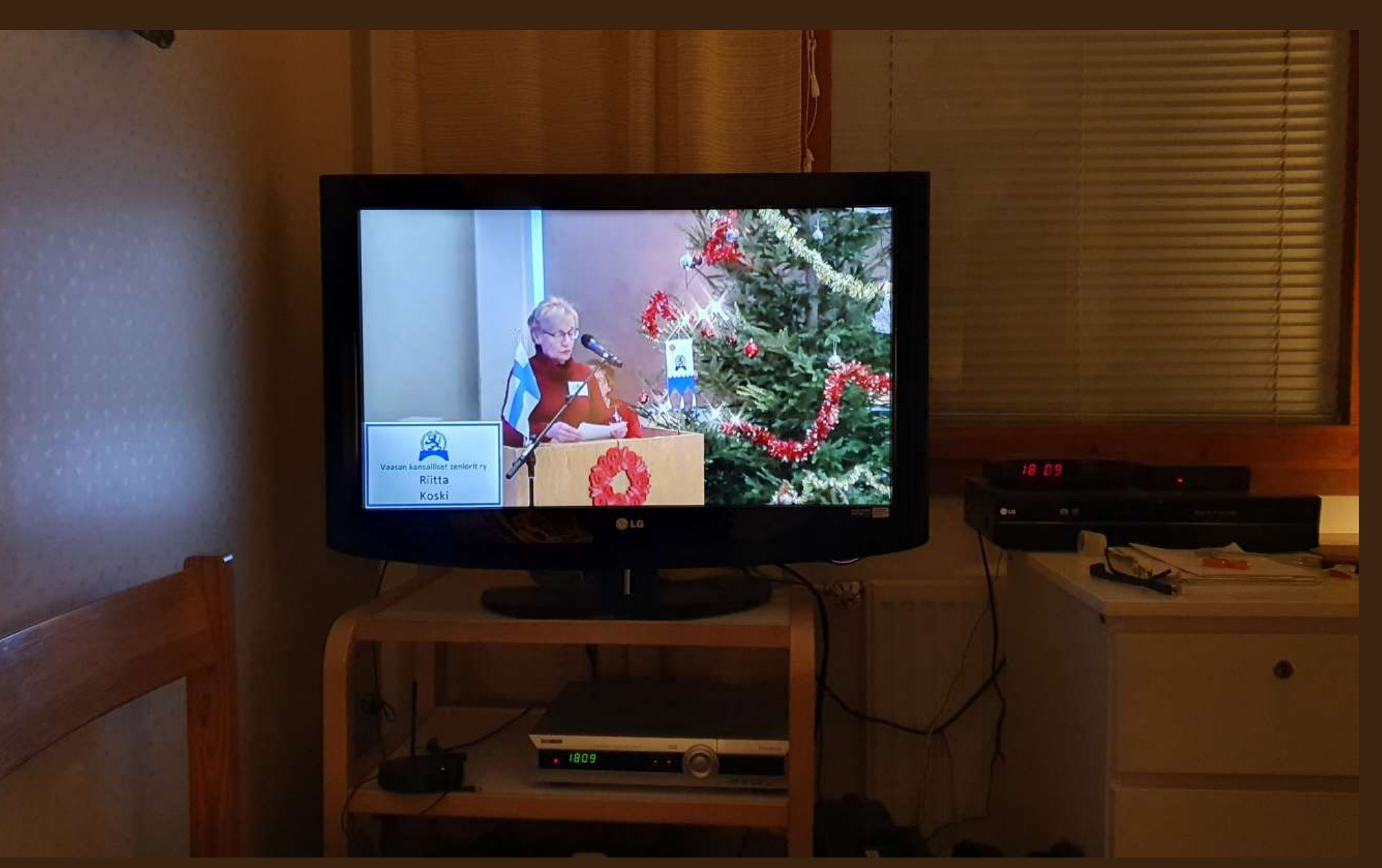

Etsi Chromecastin ohjeita esimerkiksi Googlesta hakusanaparilla chromecast ohjeet

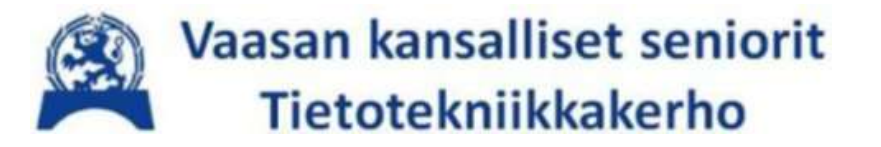

# Välilehti

# Siirrytään laitteista käyttöliittymiin ja käsitteisiin

From hardware to software and user intercace (UI)

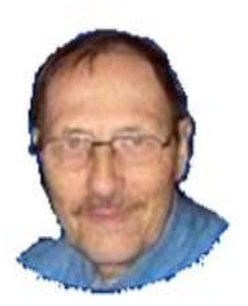

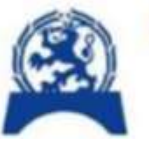

Vaasan kansalliset seniorit Tietotekniikkakerho

Vakase opastustarvekysely2018.pdf Kohta 6. Tunnetko seuraavat käsitteet a. tallennusväline k. levyasema b. hakemisto c. kansio d. tiedosto e. välilehti f. ohjelma g. sovellus h. tietokone i. tabletti j. älypuhelin

#### Työpöytä yleisnäkymä ja resurssien hallintaan "Tämä tietokone" ylätasolta tai Win+E kautta

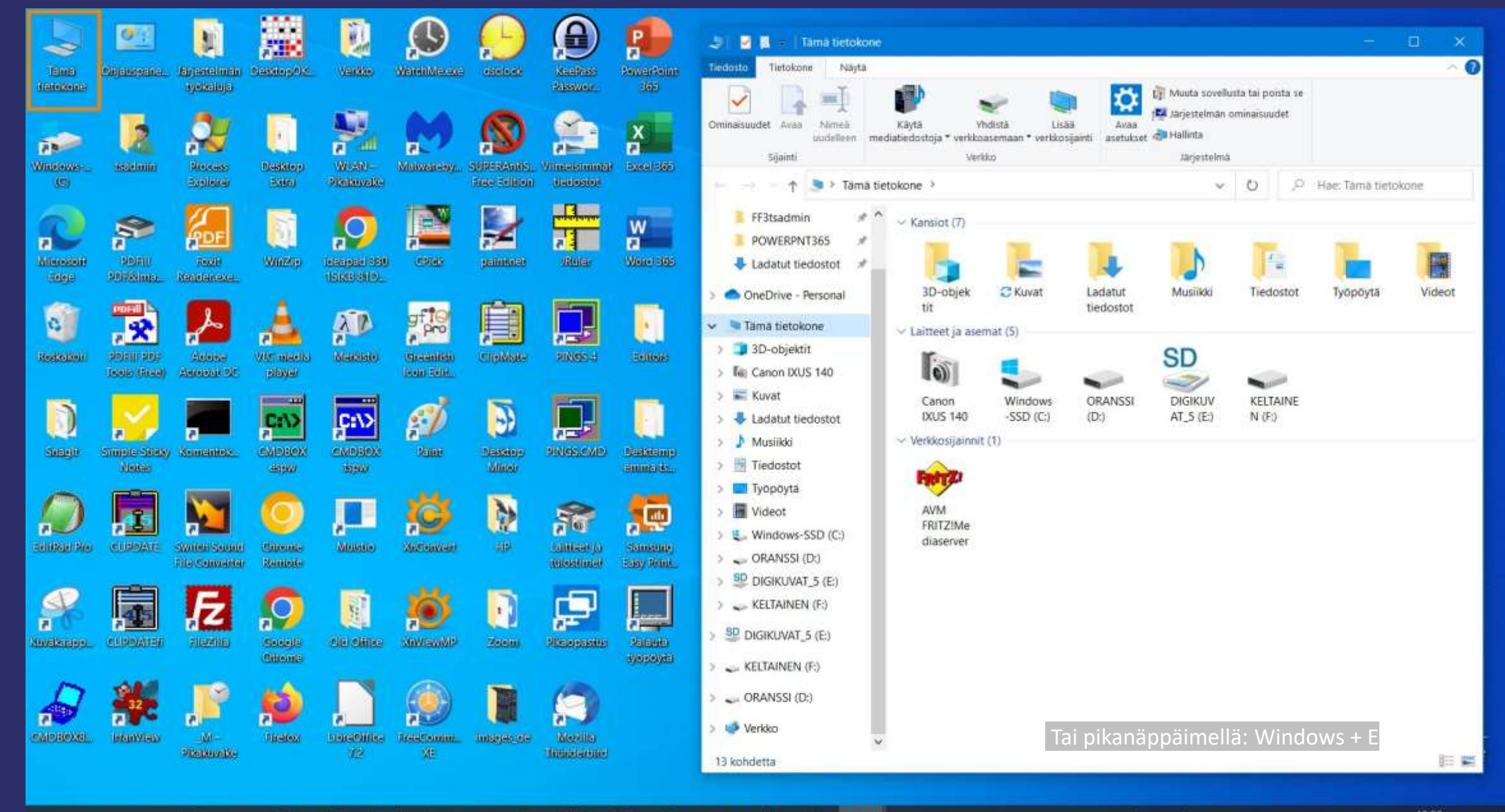

= 오 티 🎶 🖉 📴 🖪 💼 💶 🕿 🛸 🤻 🗒 🛞 💽 🌖 실 🔍 🔚

58% 4 ヘ 凸 戦 20 億 印N 17,42022

틖

#### Työpöytä yleisnäkymä ja resurssien hallintaan käyttäjän tiedostokuvakkeen kautta

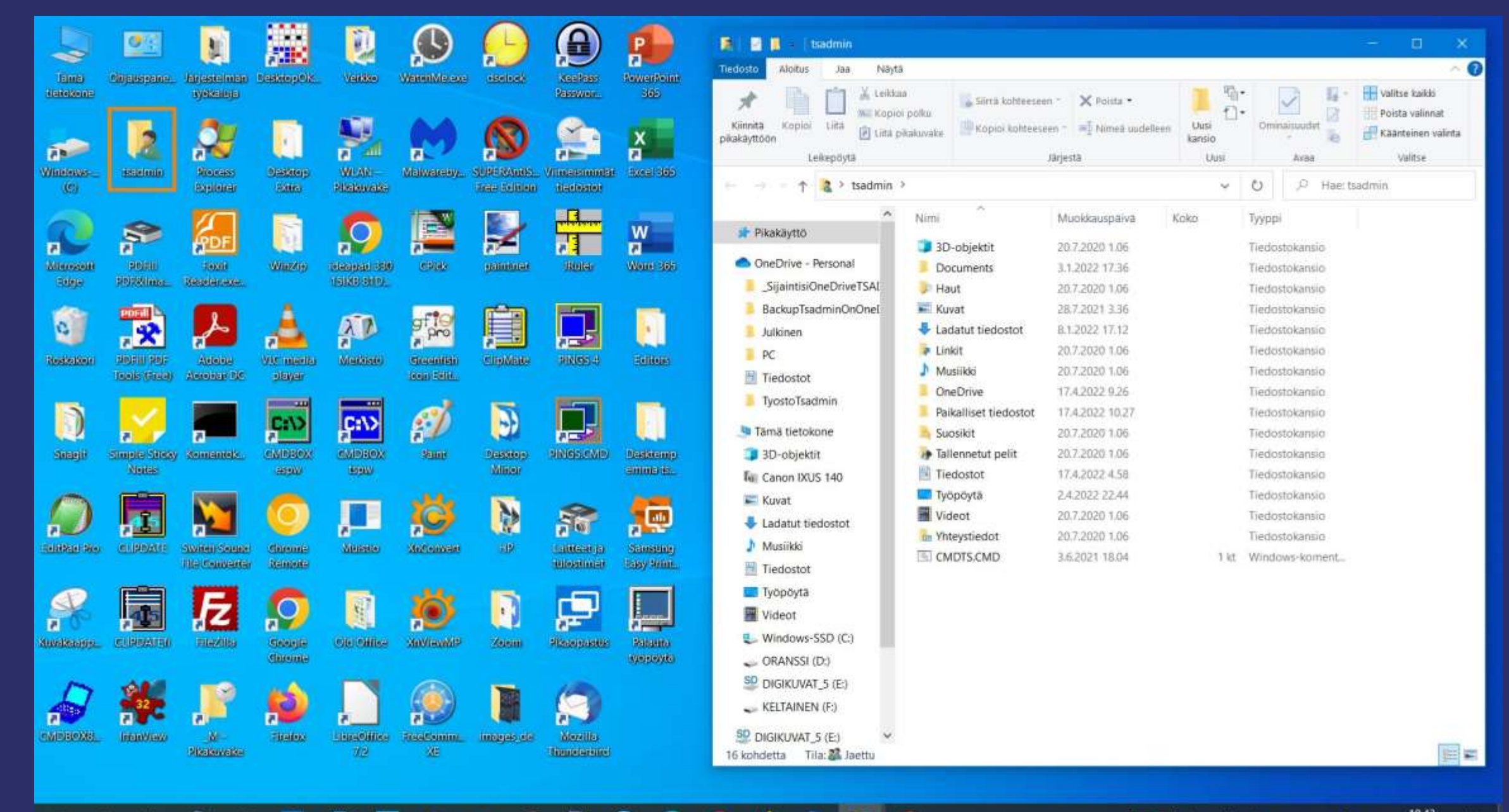

📴 💼 📙 💼 📥 🦧 🦉 🧶 💽 🙆 🏠 🌍 📗

Q

Ŧ

58% 4 ヘ 日 電 20 係 句 箇 FIN 17.4.2022

 $\Box$ 

#### Tiedostopolku

#### Hakemistopolku

Tiedosto tiedostorunko tiedostotunniste

PC

2 kohdetta

V <

Aina käytettävissä tässä laitteessa

1 kohde valittu: 25,9 Mt

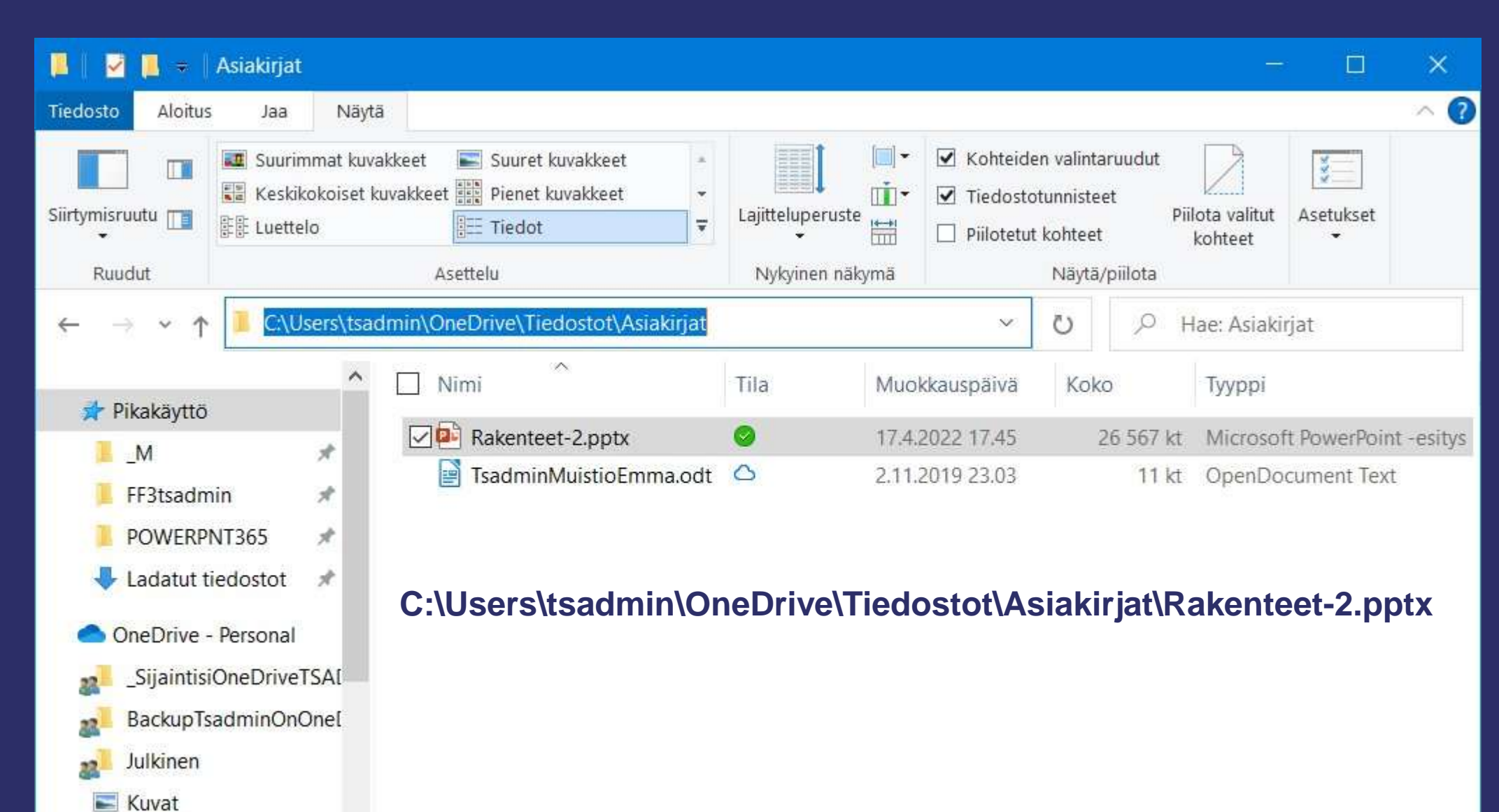

Tila: 🎎 Jaettu

>

Muistit / tietovälineet tietorakenteena Windows 10:n Resurssienhallinnassa

Kaksoisklikataan työpöydällä (desktop) [Tämä tietokone]: saadaan näkyviin

Käyttäjän pääkansiot (folders)

Laiteet ja asemat tietokoneessa (devices and drives)

- USB-johdolla yhdistetty digikamera
- Tietokoneen kovalevy
- Mahdollinen toinen levykeasema
- USB portissa oleva muistitikku
- Korttiportissa oleva muistikortti

Pikanäppäimellä: Windows + E

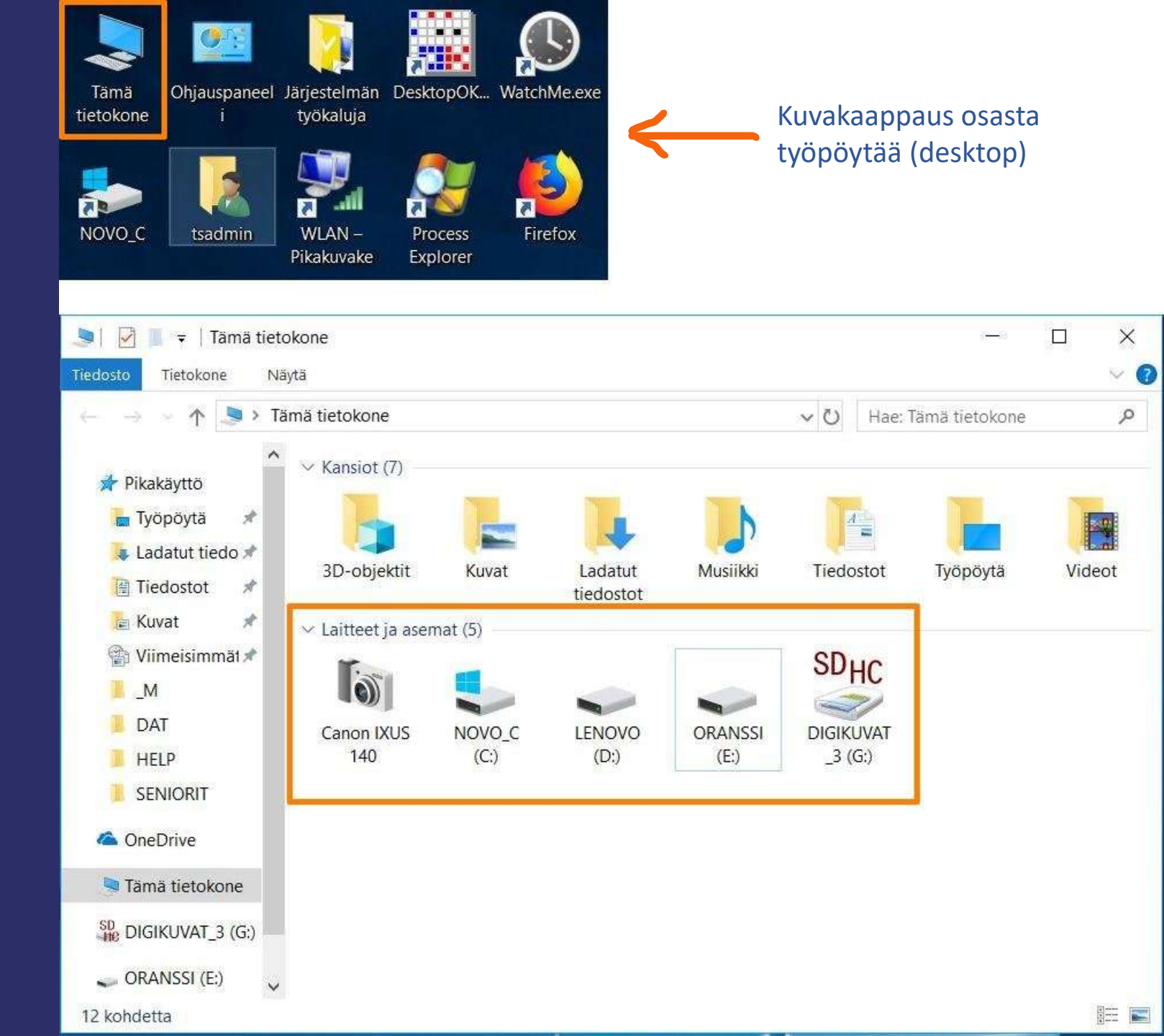

#### Kansiot / Hakemistot (Folders / Directories)

Näytä: Valitse esitysmuoto

(Miksi myös englantia?) (Sanalla sanoen googletukseen)

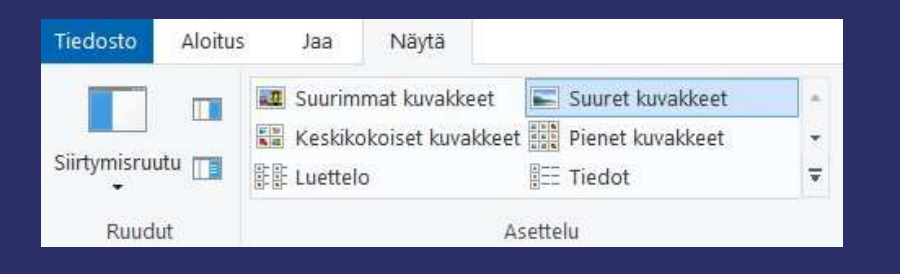

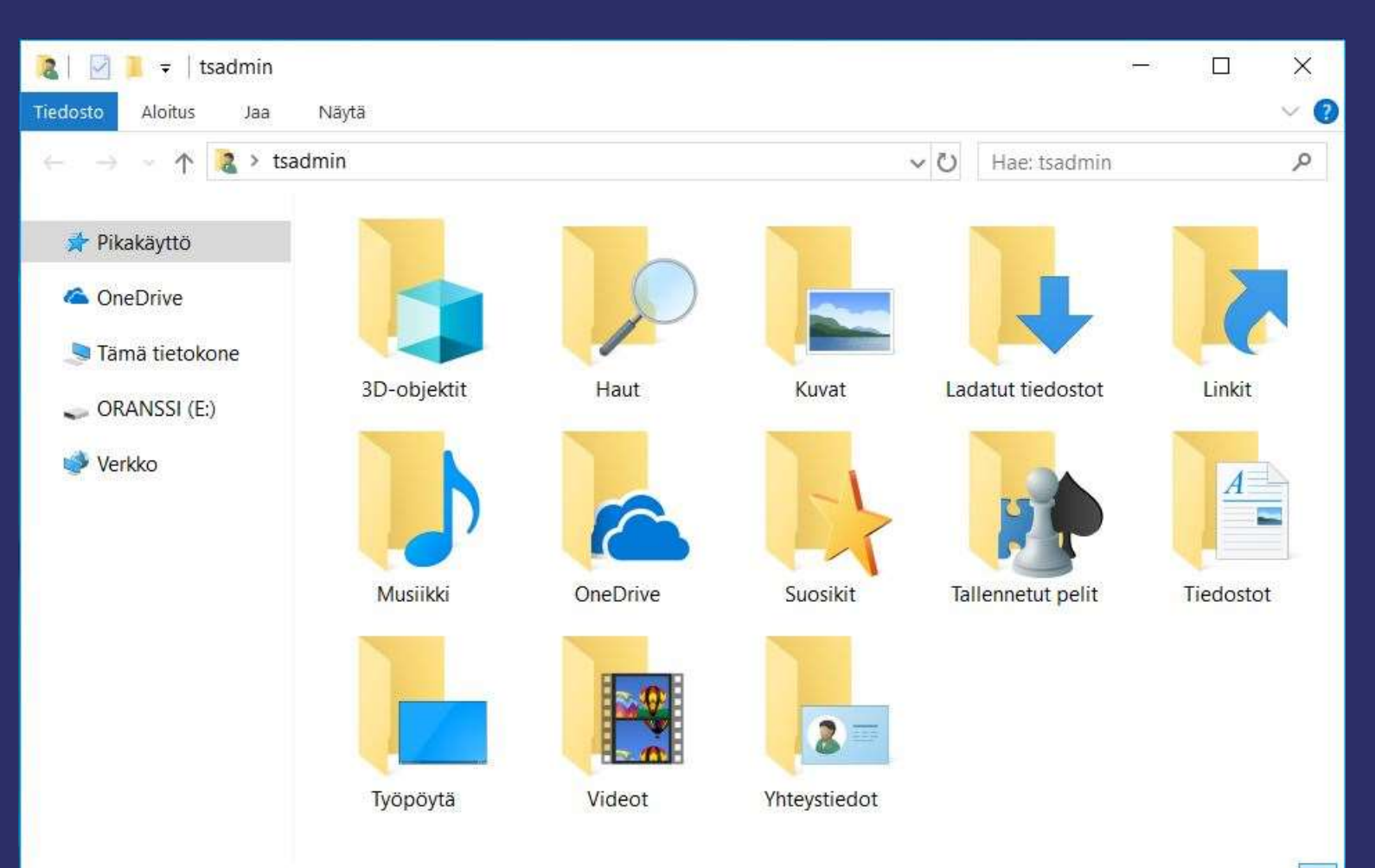

## Tiedostojen tyypit eli jatkeet (extensions) näkyviin Resurssienhallinnassa

| 1 🛛 1 =                                                         | EXTENS07      |                                                                                     |                                                                                                    |             |                                                                         |                                                                                                    | 2 <del></del>                                                                              | . 🗆                                                                                                    | ×                |
|-----------------------------------------------------------------|---------------|-------------------------------------------------------------------------------------|----------------------------------------------------------------------------------------------------|-------------|-------------------------------------------------------------------------|----------------------------------------------------------------------------------------------------|--------------------------------------------------------------------------------------------|----------------------------------------------------------------------------------------------------|------------------|
| Tiedosto Aloitu                                                 | s Jaa         | Näytä                                                                               |                                                                                                    |             |                                                                         |                                                                                                    |                                                                                            |                                                                                                    | ->= 🕐            |
| Siirtymisruutu                                                  | Keskikok      | nat kuvakkeet<br>oiset kuvakkeet                                                    | Suuret kuvakkeet<br>Pienet kuvakkeet<br>Tiedot                                                          | *<br>*<br>* | Nykyinen<br>näkymä 👻                                                    | <ul> <li>Kohteiden valintaruudut</li> <li>Tiedostotunnisteet</li> <li>Piilotetut kohteet</li> </ul>                  | Piilota valitut<br>kohteet                                                                 | Asetukset                                                                                                    |                  |
| Ruudut                                                          |               | A                                                                                   | settelu<br>40502 AVI                                                                                    | .0          | linea nh                                                                | Näytä/piilota                                                                                                    | I I PRNIA                                                                                  | //21 08N                                                                                                    |                  |
| <ul> <li>Tämä tieto</li> <li>ORANSSI</li> <li>Verkko</li> </ul> | okone<br>(E:) | BMP JP<br>CSS TES<br>CSV TS<br>DOC TE<br>docx w<br>emi tes<br>fiv Hon<br>Fi GIF XPA | LOGO1.BMP<br>ST.CSS<br>5210.CSV<br>MP.DOC<br>orddocx.docx<br>t.eml<br>eyH.flv<br>.DFT01.GIF<br>DCAL.HTM |             | JPG 630<br>Lukupiir<br>MOV T2<br>MOV T2<br>mp3 cac<br>pDF AR1<br>php om | 10401.JPG<br>i 2016 kirjat.xlsx<br>np No9.m4a<br>013.MOV<br>dillac.mp3<br>013.mp4<br>10001.PDF<br>atn.php<br>ks.php3 | RTF N<br>RTF N<br>TEX A<br>text o<br>Tietoi<br>Tietoi<br>Tietoi<br>TXT E<br>wav t<br>NBS T | IOISI1LT.RTF<br>LIASES.TEX<br>ohjeita.text<br>iskuRakentee<br>iskuSalasana<br>XCELVB.TXT<br>ada.wav<br>EST.VBS<br>EST2.XLS | et.odt<br>it.odp |
|                                                                 |               | <                                                                                   |                                                                                                    |             |                                                                         |                                                                                                    |                                                                                            |                                                                                                    | >                |

37 kohdetta 🛛 Tila: 🎎 Jaettu

Kokoelma erityyppisiä tiedostoja hakemistossa.

Asetteluksi on valittu "Luettelo"

Lisäksi alakulmassa on Asettelun pikavaihto

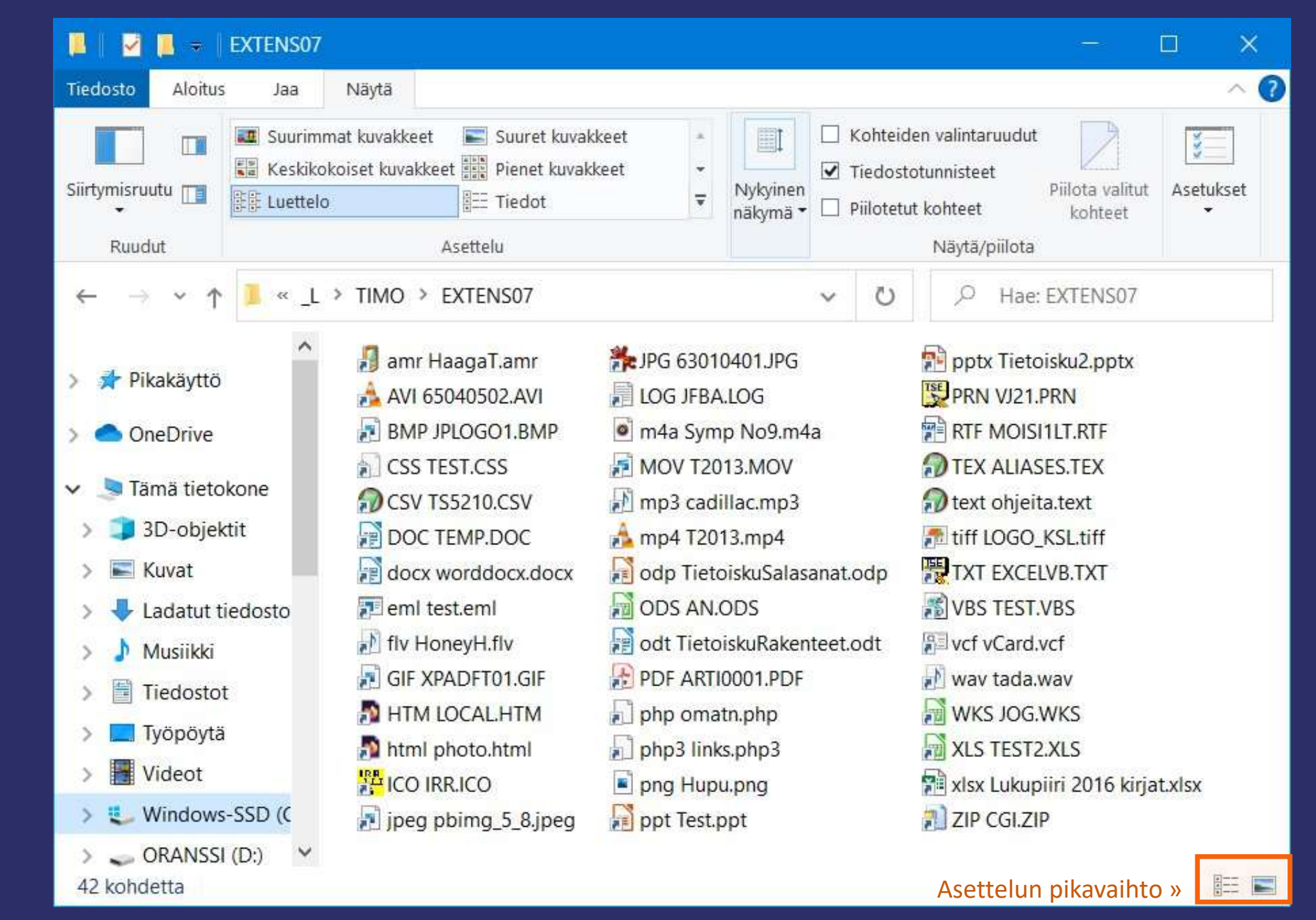

### Hakemistopolku

Asettelu Näytä » Tiedot

Näytä/piilota

| 📕   🖂 📕 🗢                | Hallinta EXTENS07                                                                           |                  |                                                                                                    | – 🗆 🗙                      |
|--------------------------|---------------------------------------------------------------------------------------------|------------------|----------------------------------------------------------------------------------------------------|----------------------------|
| Tiedosto Aloitus Jaa     | Näytä Pikatyökalut                                                                          |                  |                                                                                                    | ~ 🕐                        |
| Siirtymisruutu<br>Ruudut | nat kuvakkeet Suuret kuvakkeet<br>koiset kuvakkeet Pienet kuvakkeet<br>E Tiedot<br>Asettelu | Lajitteluperuste | <ul> <li>Kohteiden valintaruudut</li> <li>Tiedostotunnisteet</li> <li>Piilotetut kohteet</li> <li>Näytä/piilota</li> </ul> | Piilota valitut<br>kohteet |
| ← → ~ ↑ 🚺 C\_L\          | TIMO\EXTENS07                                                                               | ~                | U D Hae: E                                                                                                    | XTENS07                    |
| S Tämä tietokone         | Nimi ^                                                                                      | Muokkauspäivä    | Тууррі                                                                                                    | Koko                       |
| 🧊 3D-objektit            | 月 amr HaagaT.amr                                                                            | 24.9.2019 12.58  | Pikakuvake                                                                                                    | 1 kt                       |
| Kuvat                    | Å AVI 65040502.AVI                                                                          | 14.2.2019 12.09  | Pikakuvake                                                                                                    | 1 kt                       |
| 🕹 Ladatut tiedosto       | BMP JPLOGO1.BMP                                                                             | 20.1.2004 15.03  | Pikakuvake                                                                                                    | 1 kt                       |
| Musiikki                 | CSS TEST.CSS                                                                                | 3.11.2017 22.14  | Pikakuvake                                                                                                    | 1 kt                       |
| Tiedostot                | CSV TS5210.CSV                                                                              | 24.9.2019 12.46  | Pikakuvake                                                                                                    | 2 kt                       |
|                          | DOC TEMP.DOC                                                                                | 10.4.2021 8.28   | Pikakuvake                                                                                                    | 2 kt                       |
|                          | docx worddocx.docx                                                                          | 29.5.2021 20.36  | Pikakuvake                                                                                                    | 2 kt                       |
| Videot                   | 🗾 eml test.eml                                                                              | 25.9.2004 20.32  | Pikakuvake                                                                                                    | 1 kt                       |
| Uindows-SSD (C           | 🔊 flv HoneyH.flv                                                                            | 24,9.2019 12.57  | Pikakuvake                                                                                                    | 1 kt                       |
| 🥪 ORANSSI (D:)           | GIF XPADFT01.GIF                                                                            | 24.10.2004 9.56  | Pikakuvake                                                                                                    | 1 kt                       |
| SD DIGIKUVAT_4 (E:       | HTM LOCAL.HTM                                                                               | 24.9.2019 12.39  | Pikakuvake                                                                                                    | 1 kt                       |
|                          | 🎦 html photo.html                                                                           | 14.2.2019 11.24  | Pikakuvake                                                                                                    | 2 kt                       |
|                          |                                                                                             | 4.2.2006 6.29    | Pikakuvake                                                                                                    | 2 kt 🗸                     |
| 42 kohdetta 3 kohdetta v | alittu: 3,53 kt                                                                             |                  |                                                                                                    |                            |

## Erityiskysymyksiä

OneDrive päähakemisto

Käyttäjän hakemistojen rakenne sen alle vai erikseen paikallisesti?

| 🔎   🛃 📕 🔻   OneDrive - F                                                                           | ersonal                                                                      |                  |                                                                         | -                                          |                                                                      |
|----------------------------------------------------------------------------------------------------|------------------------------------------------------------------------------|------------------|-------------------------------------------------------------------------|--------------------------------------------|----------------------------------------------------------------------|
| Tiedosto Aloitus Jaa                                                                               | Näytä                                                                        |                  |                                                                         |                                            | ~ 🕜                                                                  |
| Kiinnitä Kopioi Liitä kopioi Liitä                                                                 | Generation Siirrä kohteeseen ▼ X Poista ▼ Siirrä kohteeseen ▼ Nimeä uudellee | n Uusi<br>kansio | Ominaisuudet                                                            | Valitse kaik<br>Poista valin<br>Käänteiner | ki<br>nnat<br>n valinta                                              |
| $\leftarrow \rightarrow \checkmark \uparrow \bigcirc $ One                                         | Drive - Personal                                                             | Ousi             | v U 0                                                                   | Hae: OneDr                                 | ive - Personal                                                       |
| FF3tsadmin                                                                                         | Nimi     SiinintiniOneDriveTSADMIN                                           | Tila             | Muokkauspäivä                                                           | Koko                                       | Tyyppi                                                               |
| 👆 Ladatut tiedostot 🛛 🖈                                                                            | BackupTsadminOnOneDrive                                                      |                  | 7.4.2021 15.32                                                          |                                            | Tiedostokansio                                                       |
| <ul> <li>OneDrive - Personal</li> <li>SijaintisiOneDriveTSA</li> <li>BackupTsadminOnOne</li> </ul> | Julkinen<br>PC<br>Tiedostot                                                  |                  | 26.1.2021 21.58<br>5.12.2021 18.00<br>17.4.2022 4.58<br>30 5 2021 21 47 |                                            | Tiedostokansio<br>Tiedostokansio<br>Tiedostokansio<br>Tiedostokansio |
| > 📜 Julkinen<br>> 📜 PC                                                                             | <ul> <li>Henkilökohtainen säilö</li> <li>OneDrive-aloitusopas.pdf</li> </ul> | 5<br>C           | 17.4.2022 4.58<br>31.5.2020 11.19                                       | 2 kt<br>2 297 kt                           | Pikakuvake<br>Chrome HTML Doci                                       |
| > 📄 Tiedostot<br>> 📙 TyostoTsadmin                                                                 | 📡 Uusi tekstiasiakirja.txt                                                   | 6                | 9.3.2021 15.08                                                          | 1 kt                                       | TXT-tiedosto                                                         |
| > 🍤 Tämä tietokone<br>> 🥪 ORANSSI (D:)                                                             | × <                                                                          |                  |                                                                         |                                            | >                                                                    |
| 9 kohdetta 👘 Tila: 🎎 laettu                                                                        |                                                                              |                  |                                                                         |                                            |                                                                      |

## Erityiskysymyksiä

Jos tietokoneessa on useampi käyttäjä ja jokaisella on oma käyttäjätunnuksensa, minne sijoittaa yhteiset tiedostot?

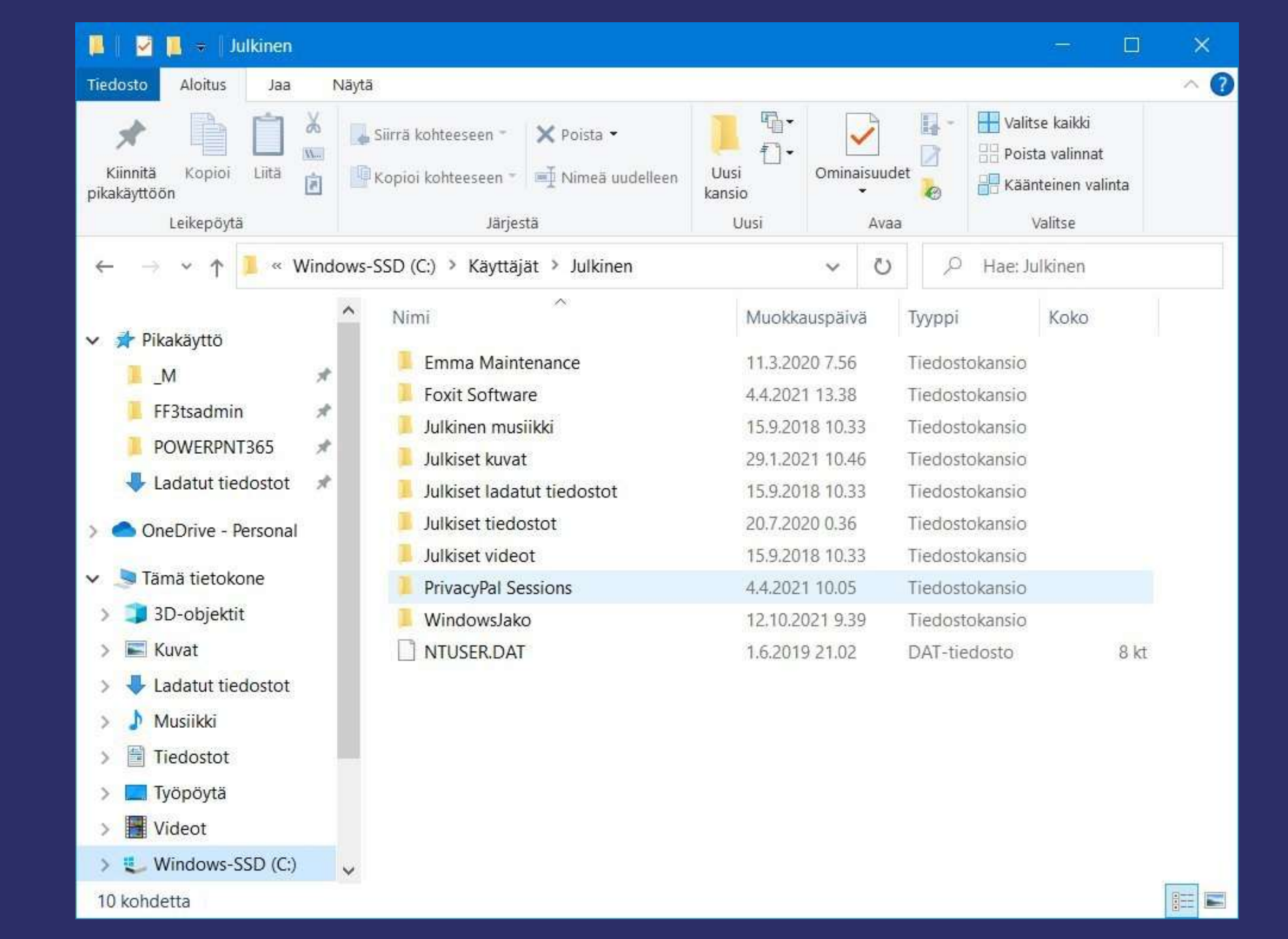

Tietokoneohjelmat ovat nekin tiedostoja tai oikeammin erityyppisten tiedostojen kokoelmia LibreOffice

Esimerkissä on LibreOffice taulukkolaskennan Calcin pääohjelma

Vakiokäyttäjä on ohjelmatiedostojen kanssa tekemisissä ainoastaan epäsuorasti. Niiden sijaintia ei tarvitse tietää.

#### « Ohjelma käynnistetään työpöydän kuvakkeesta

| Tiedosto Aloitus Jaa                                               | Näytä Hallinta                  |                  |              | ~ (3                |
|--------------------------------------------------------------------|---------------------------------|------------------|--------------|---------------------|
| $\leftarrow \rightarrow \checkmark \uparrow$ $\blacksquare$ « Prog | gram Files > LibreOffice > prog | gram 🗸 ひ         | Hae: program | م                   |
| 🊡 Työpöytä 🛛 🖈 🔨                                                   | Nimi                            | Muokkauspäivä    | Koko         | Тууррі              |
| 🚺 Ladatut tiedo 🖈                                                  | 🔊 rptuilo.dll                   | 28.07.2018 11:11 | 1676 kt      | Sovelluslaajennus   |
| 📔 Tiedostot 🛷                                                      | 🗟 rptxmllo.dll                  | 28.07.2018 11:11 | 615 kt       | Sovelluslaajennus   |
| 🔚 Kuvat 🛛 🖈                                                        | sal_textenclo.dll               | 28.07.2018 11:11 | 1569 kt      | Sovelluslaajennus   |
| 😤 Viimeisimmät 🖈                                                   | 🔄 sal3.dll                      | 28.07.2018 11:11 | 460 kt       | Sovelluslaajennus   |
| M                                                                  | salhelper3MSC.dll               | 28.07.2018 11:11 | 63 kt        | Sovelluslaajennus   |
|                                                                    | 📓 sbase.exe                     | 28.07.2018 11:12 | 73 kt        | Sovellus            |
| DAI                                                                | 📓 scalc.exe                     | 28.07.2018 11:12 | 70 kt        | Sovellus            |
| L HELP                                                             | scdlo.dll                       | 28.07.2018 11:11 | 78 kt        | Sovelluslaajennus   |
| SENIORIT                                                           | scfiltlo.dll                    | 28.07.2018 11:11 | 7247 kt      | Sovelluslaajennus   |
| OneDrive                                                           | sclo.dll                        | 28.07.2018 11:11 | 20176 kt     | Sovelluslaajennus   |
|                                                                    | 🗟 scnlo.dll                     | 28.07.2018 11:11 | 83 kt        | Sovelluslaajennus   |
| Tämä tietokone                                                     | scriptframe.dll                 | 28.07.2018 11:11 | 337 kt       | Sovelluslaajennus   |
| - ORANSSI (E:)                                                     | 🗟 scuilo.dll                    | 28.07.2018 11:11 | 1273 kt      | Sovelluslaajennus 🗸 |

#### Tiedoston avaaminen

Kaksoisklikataan vasemmalla, avautuu tiedostotyypin oletuksella

tai Klikataan oikealla ja valitaan (Valinta voidaan laittaa tilapäiseksi tai pysyväksi)

Esimerkin tiedosto on musiikkitiedosto

| - → Y ↑ 📕 « NC         | $JVO_C(C) > L > IIMO > EXT$    | TENS07 V         | Hae: EXTE  | NS07 P                  |   |   |                     |
|------------------------|--------------------------------|------------------|------------|-------------------------|---|---|---------------------|
| ^                      | Nimi                           | Muokkauspäivä    | Koko       | Omistaja                | ^ |   |                     |
| 📌 Pikakäyttö           | html matem.html                | 04.04.2009 10:35 | 2 kt       | NOVO\ts                 |   |   |                     |
| 🔚 Työpöytä 🛛 🖈         | ICO IRR.ICO                    | 04.02.2006 06:29 | 2 kt       | NOVO\ts                 |   |   |                     |
| 👃 Ladatut tiedo 🖈      | 🔊 jpeg pbimg_5_8.jpeg          | 09.11.2017 17:33 | 2 kt       | NOVO\ts                 |   |   |                     |
| 🔠 Tiedostot 🛛 🖈        | 🏂 JPG 63010401.JPG             | 15.08.2006 08:21 | 1 kt       | NOVO\ts                 |   |   |                     |
| 🔚 Kuvat 🛛 🖈            | 👔 Lukupiiri 2016 kirjat.xlsx   | 09.11.2017 17:21 | 2 kt       | NOVO\ts                 |   |   |                     |
| 😭 Viimeisimmät 🖈       | 💿 m4a Symp No9.m4a             | 09.01.2008 19:08 | 1170 kt    | NOVO\ts                 |   |   |                     |
| M                      | MOV T2013.MOV                  | 03.11.2017 21:53 | Avaa       |                         |   |   |                     |
| DAT                    | 🛃 mp3 cadillac.mp3             | 03.11.2017 21:53 | Lähetä lai | tteeseen                | > |   |                     |
|                        | 🍌 mp4 T2013.mp4                | 03.11.2017 21:56 | Sign and d | ancount                 |   |   |                     |
|                        | PDF ARTI0001.PDF               | 14.12.2003 09:15 |            | encrypt<br>- CV antions | ~ |   |                     |
| SENIORII               | 🤧 php omatn.php                | 09.11.2017 17:27 | a More Gpg | IEX options             |   |   |                     |
| la OneDrive            | php3 links.php3                | 09.11.2017 17:28 | IrfanView  | operations              | > |   |                     |
| Diama tiatakana        | 🖻 png Hupu.png                 | 04.01.2008 10:48 | 🖻 Jaa      |                         |   |   |                     |
|                        | 📄 ppt Test.ppt                 | 22.10.2010 16:24 | Avaa sove  | lluksessa               | > | 6 | Groove Musiikki     |
| 🧼 ORANSSI (E:)         | PRN VJ21.PRN                   | 21.09.1993 10:51 | -          |                         |   |   | Pubeentallennus     |
| Verkko Y               |                                | 00 11 2017 17-20 | Anna käyt  | tööikeus kohteeseen     | 2 | 0 | RealDlaver          |
| 7 kohdetta 1 kohde val | ittu: 1.14 Mt 🛛 Tila: 🎎 Jaettu |                  | Scan selec | cted files with Avira   |   | ň |                     |
|                        |                                |                  | SUPERAnt   | iSpyware                | > | O | Windows Media P     |
|                        |                                |                  | Palauta ai | emmat versiot           |   | A | VLC media player    |
|                        |                                |                  | Lähetä ko  | hteeseen:               | > | ŵ | Hae Storesta        |
|                        |                                |                  | Leikkaa    |                         |   |   | Valitse toinen sove |
|                        |                                |                  | Kopioi     |                         |   |   |                     |
|                        |                                |                  | Luo pikak  | uvake                   |   |   |                     |
|                        |                                |                  | Poista     |                         |   |   |                     |
|                        |                                |                  | 1222 233   | 12                      |   |   |                     |

#### Miten haluat avata klikatun tiedoston?

Valitse listalta tai hae "Lisää sovelluksia" tietokoneelle asennetuista ohjelmista.

Uusien vaihtoehtojen lisäämisessä listaan on paikallaan käyttää tervettä harkintaa, sillä vaihtoehtojen poistaminen listasta jälkikäteen vaatii turhankin edistynyttä osaamista.

### Jatka tämän sovelluksen käyttämistä Groove Musiikki $\odot$ Paras musiikkisovellus Windowsille, Nauti lempimusiikistasi kaikissa laitteissasi. Muut vaihtoehdot Lenovo Vantage Uusi RealPlayer Uusi VLC media player Uusi Puheentallennus Etsi sovellusta Etsi sovellusta Storesta -Lisää sovelluksia Käytä aina tätä sovellusta tyypin .m4a tiedostojen avaamiseen OK

Miten haluat avata tiedoston?

Vedä ja pudota (Drag and drop)

Vaihtoehto työpöydällä: Vedä avattava tiedosto ohjelmalle, jolla haluat avata tiedoston.

2 2 A Ð WLAN -DesktopOK... WatchMe.exe This PC Control Panel Desktop Utils Ethernet -**KeePass** Command Shortcut Prompt 1 A  $A^{\wedge}$ P 3 AsciiDiff.exe Network and Malwareby... EMMA C WordPad SUPERAntiS.. Windows PINGS 4 Character Free Edition Sharing Ce... Mobilit... Map P **P** Ð 則 C 2 Recycle Bin PDFCreator Nitro Reader WinZip PC-Pine Power PINGS.CMD Instagram Media Player Options Express æ 1 P a P -ngF PDFill PDF Foxit Reader Desktop VLC media WS\_FTP95 LE ideapad 330 010 Editor WhatsApp DESKMORE -Explorer Tools (Free) 15IKB 81DE Extra Shortcut P 2 a Ð . 7 5 rfanView DESKTEMP -SnippingTool Snaglt Paint XnConvert **XnViewMP** Valokuvat Paint 3D Shortcut -----\* gf 10 Se Po ĥ 8 EditPad Pro Free M4a PPTVIEW Simple Sticky Greenfish POWERPNT Devices and JRuler Webmail MP3 Con Notes a R W No. **,** . 2 CLIPDATE CPick WORDVIEW notepad.exe realtri nmer WINWORD HP Antivirus Remote using Chrome **İ** A P in the **512** (Tree NRO.PDF ClipMate EXCEL **CLIPDATEfi** XLVIEW Cloud drives CMDBOX TeamViewer Samsung Printer espw **61**0 Æ appe -T Ð 1. CMDBOX8... WIN7UTIL **FileZilla CMDBOX** images\_de mininro.pdf Google 6.1 Chrome tspw Support -P DESKTOP2 TODAY DESKTOP10 **ENNA** Firefox Mozilla Microsoft FreeComm.. Thunderbird Edge XE -

-

Myös valokuva on (tietenkin) tiedosto

Tässä on albumityylisesti (näytä isot kuvakkeet) kokoelma Timon Seniorit albumin valokuvia

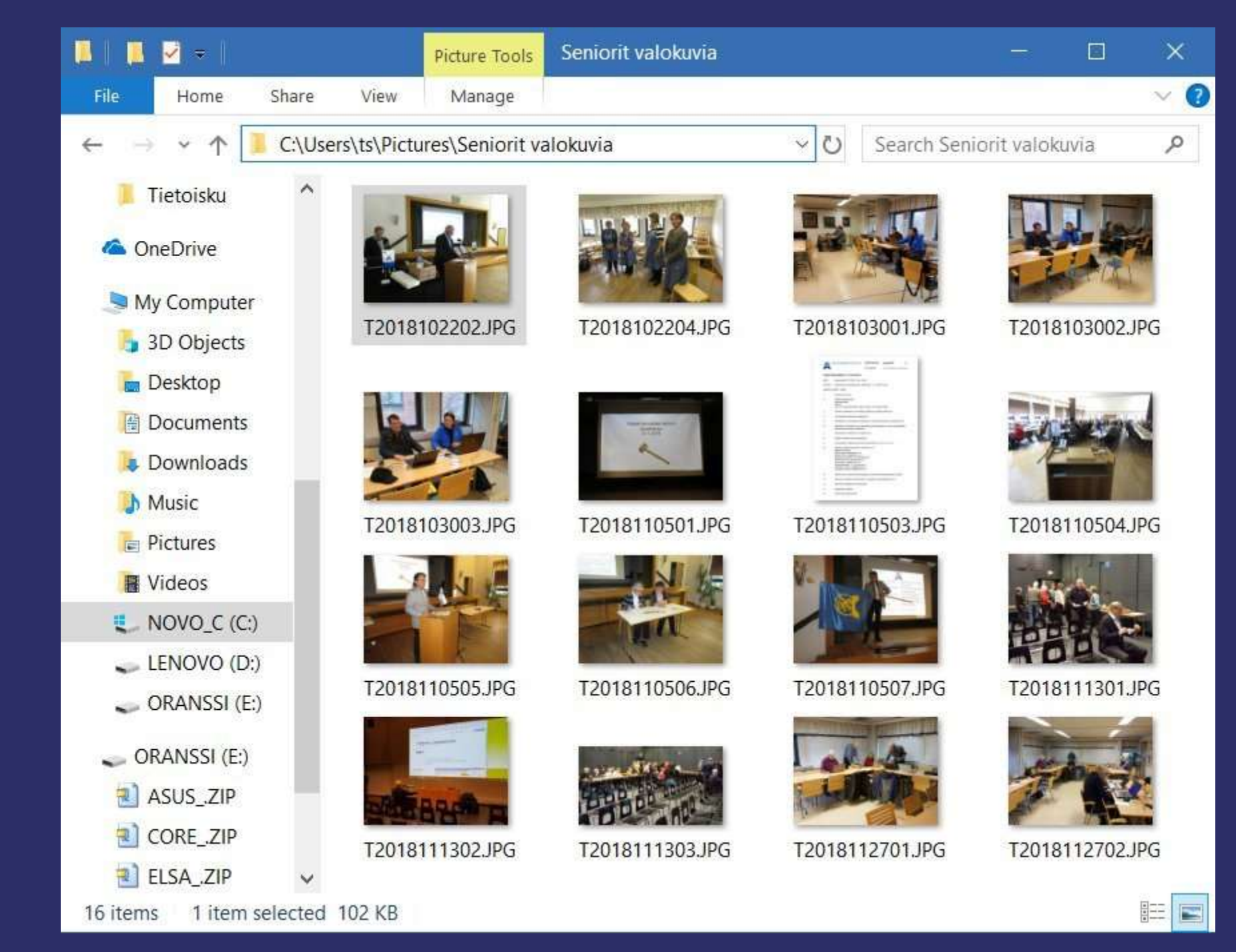

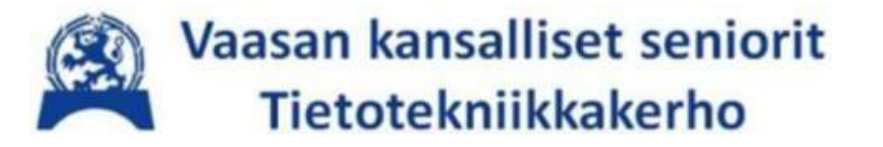

# Välilehti

## Keskeisiä sovelluksia käsitteineen

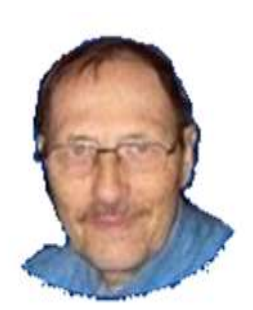

Selaimien saloja (webbiselaimet, web browsers), tärkeimmät

- Google Chrome
- Microsoft Edge
- Firefox
- Internet Explorer (älä käytä enää)
- Monia, osin marginaalisia (Opera, Safari, jne)

Kaikki käyttävät välilehtiä (mikä se sellainen välilehti eli Tab oikein on?)

Näyttömuotona (Näytä/View) "Suurimmat kuvakkeet".

Katso tietoisku 1/2022 https://bit.ly/3F6uKHY

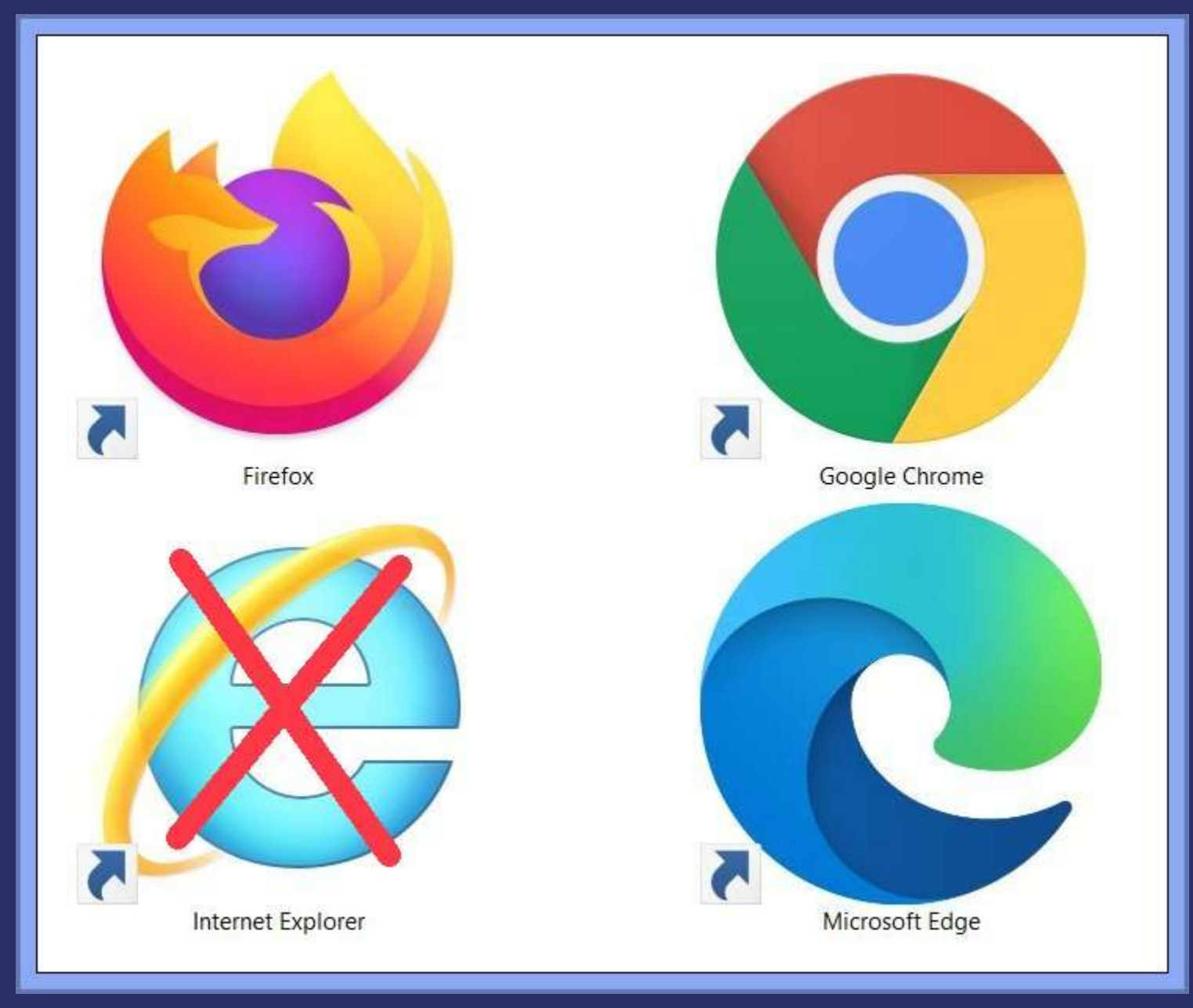

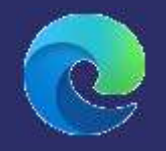

Edge selain ja neljä avointa välilehteä (Tab).

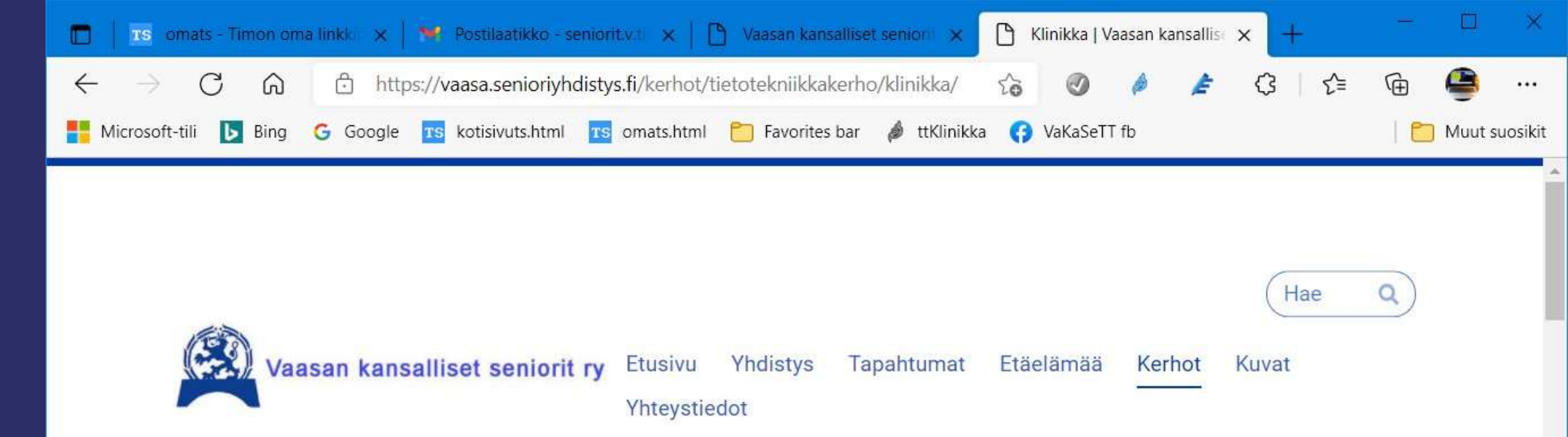

Golfkerho Joogakerho Keilakerho Kulttuurikerho Kuntokerho **Kvartettikerho** LauluLiisat Let's speak English Lukupiiri Muistikerho Taidekerho Tietotekniikkakerho Facebook etähelppi Klinikka

### Klinikka

Tietotekniikkakerhon Klinikan 2021 syksyn toimintamalli: (klikkaa suurennokseen)

#### Tietotekniikkakerho

Tarvitsetko opastusta tietokoneiden, mobiililaitteiden ja sähköisten palveluiden käytössä?

Tietotekniikkakerhon vertaisohjaajat tarjoavat opastusta yhdistyksemme jäsenille

Klinikkapäivät Ajurinkadun kerhohuoneessa parillisilla viikoilla tiistalsin 11:15~13:20 (katso https://bit.ly/3ikwncb)

Vapaaehtoinen klinikan ohjauksen kannatusmaksu yhdistyksen tilille FI58 5670 0820 2942 86 viitenumerolla 4022

> Ota yhteyttä seniorit.v.tietotekniikka@gmail.com Timo Salmi 050 511 3369 (kerhovastaava) Pentti Mäenpää 050 562 1782 (tietotekniikkavastaava) tai jäsentilaisuudessa

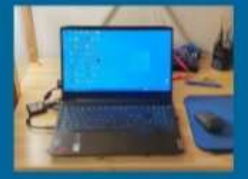

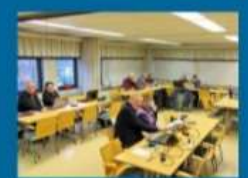

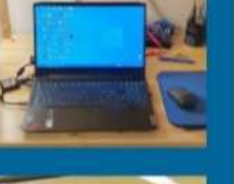

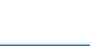

#### Taulukkolaskentaa: Microsoft Excel 365

田 り· C· マ Timo Yrjö Salmi 🛛 🚝 Automaattinen tallennus 💽 Sports2018.ods -Q 不 X Tiedosto Aloitus Lisää Sivun asettelu Tiedot Tarkista Apuohjelmat Ohje B Kaavat Näytä Easy Document Creator P 🚰 Lisää 🗸 Σ ~ Åγ ~ Ξ ab 🔣 Ehdollinen muotoilu 🗠 Ξ Yleinen X ~ 10 ~ A^ A\* Arial V . D. Muotoile taulukoksi 🗠 🔜 Poista 🗸 = = = ⊡ -C ~ % 000 [] (3) Liitä B I U ~ <u>₹</u> = → = 87~ 0. Solutyylit ~ Muotoile ~ 00, 0, 0,← 00, Leikepöytä Fs. Fontti 5 5 Numero N Tyylit Solut Muokkaus Tasaus ~ fx Pv  $\times$ A1 w. K M Z / A в C E F G Н N 0 P Q R S W Х Y D J L Т U V M02 H03 L03 P03 K03 Pv H01 L01 P01 K01 M01 H02 L02 P02 K02 M03 H04 L04 P04 K04 M04 H05 L05 P05 K05 M05 H 7,4 7,6 14 23 21.7 2 8.8 19 3 2 1.5 8.1 8,0 7.0 3 10.8 14 8.4 4 15 5 12 13 8.3 16 6 5 6 0.9 8.4 44 7.4 54 7 6 10.4 8.5 38 7 14 1.1 18 16 8 9 8 11.6 1,0 8,3 15 9.0 59 9 16 8.9 7.0 10.8 6.6 10 11 10 16 14 10.8 1,5 7,2 54 32 7.4 7.6 12 11 14 15 63 7.5 13 12 10 67 14 13 8.3 7.6 8.7 15 14 9 0.8 9.4 8.6 68 12 7.9 15 12 7,3 16 17 16 20 62 4,9 11.0 5,5 18 17 7.5 20 9.0 7.8 15 16 8.2 42 19 18 9.0 12 8.6 71 20 19 21 20 0.6 6.4 9.4 58 0 5 22 21 10.0 10 8.4 61 w -,-12 | 11 | 10 | 09 Total 2018 80 07 06 05 Aver ... (+) 4 . • 田 E 巴 Valmis 100 %

Taulukkolaskennassa koko tiedostoa kutsutaan työkirjaksi (workbook). Työkirjassa voi olla useita eri lomakkeita (sheets), eli tietyssä mielessä välilehteä.

#### Sähköpostin käyttö esimerkiksi ohjelmalla Mozilla Thunderbird

Yksittäisen viestin voi avata myös välilehdeksi

Useampia email-tilejä

Posti on lajiteltu kansioihin

| MainosY - @yahoo.c             | Last call, 1                            | mo, before your X Polaris Office 2018 Year End X<br>Next Stop Quick Filter Q Search <ctrl+k></ctrl+k>                                                                                                    |                   | =     |
|--------------------------------|-----------------------------------------|----------------------------------------------------------------------------------------------------|-------------------|-------|
| Name                           | Total 🖽                                 | ☆     □     ☆     △     ○     ○       Q     Filter these messages <ctrl+shift+k></ctrl+shift+k>                                                                                                    |                   |       |
| + A Netikkaposti               | <ul> <li>1240</li> <li>33273</li> </ul> | t ★ 🕘 Subject 👓 Correspondents 🖉                                                                                                    | Date              | - 5   |
| a @yahoo.com                   | 0.000.00                                | Intel ISEF Alumna Heading to Capitol Hill: Novem Society for Science & the Public                                                                                                    | 30.11.2018, 19:01 | ^     |
| Inbox                          | 5                                       | Last call, Timo, before your cyber-deal ends • Avira                                                                                                    | 30.11.2018, 12:08 |       |
| 🌌 Draft                        |                                         | Polaris Office 2018 Year End Sale Polaris Office                                                                                                    | 30.11.2018, 12:00 | )     |
| 💋 Drafts                       |                                         | Free with Science News subscription: "Science Vis  Science News                                                                                                    | 29.11.2018, 01:41 |       |
| Sent                           |                                         | EBOOK] Driving Social ROI Through Visual Storyt Bitly                                                                                                    | 27.11.2018, 16:31 |       |
| Archive                        |                                         | Your best Avira deal of the year, Timo • Avira                                                                                                    | 27.11.2018, 11:24 | k i   |
| 🕚 Bulk Mail                    |                                         | 🖄 3 numeroa Tieteen Kuvalehti Historia -lehteä + C 🔹 Supertarjous                                                                                                    | 26.11.2018, 09:59 | )     |
| 👌 Junk                         |                                         | 😭 📅 Handpicked for you, Timo: Exclusive Friday offer 🔹 Avira 🌑                                                                                                    | 23.11.2018, 08:34 | ł.    |
| 🗄 🐒 Trash                      |                                         | TODELLINEN Black Friday -tarjous! " Ostaa 2 tuot  Duracell Direct - Aino                                                                                                    | 23.11.2018, 08:01 |       |
| 🗄 🥃 AssocEtcY                  | ▼ 1023                                  | Science journalism you can trust. It's that simple.  Science News                                                                                                    | 21.11.2018, 21:01 |       |
| 🗉 🥃 FamFrieY                   | ▼ 569                                   | Cyber Sales = High season for hackers. Be prepar * Avira                                                                                                    | 19.11.2018, 13:12 | *     |
| Luetut2015y                    | 221                                     | 🖂 Baply 🕞 Baply All 🗙 📑 Fanyard 🛃 Badiract 🖪 Archiva 🔥 lunk                                                                                                    | X Delete          |       |
| Luetut2016y                    | 584                                     | when we have the second second | V Delete Mit      | ore • |
| Luetut2017y                    | 677                                     | From Society for Science & the Public <@societyforscience-email.com> 😭                                                                                                    |                   |       |
| Luetut2018y                    | 4                                       | Subject Intel ISEF Alumna Heading to Capitol Hill: November Society Newsletter                                                                                                    | 30.11.2018,       | 19:01 |
| MainosY                        | 195                                     | Reply to Society for Science & the Public <reply-fec215757c63037d-2349 html-18257960-7277599-0@societyforsc<="" td=""><td>cience-</td><td></td></reply-fec215757c63037d-2349>                                                                                                    | cience-           |       |
| MyAccountsY                    | 23                                      | To @amail.com                                                                                                    |                   |       |
| Sent2015y                      | 102                                     | egnancon a                                                                                                    |                   | ~     |
| Sent2016y                      | 193                                     |                                                                                                    |                   |       |
| Sent2017y                      | 367                                     | To view this ampilias a web page, so here                                                                                                    |                   |       |
| Sent2018y                      | 1                                       | to view this email as a web page, go <u>nere.</u>                                                                                                    |                   |       |
| lesti¥                         |                                         |                                                                                                    |                   |       |
| elisanet.fi                    | •9                                      |                                                                                                    |                   |       |
| ± 📑 Local Folders              | • 4612                                  |                                                                                                    |                   |       |
| ± 🔍 news.eternal-september.org | ▼ 1822                                  |                                                                                                    |                   |       |
|                                |                                         |                                                                                                    |                   |       |
|                                |                                         |                                                                                                    |                   |       |
|                                |                                         | TORJULINUL                                                                                                    |                   |       |
|                                |                                         |                                                                                                    |                   |       |
|                                |                                         |                                                                                                    |                   |       |
|                                |                                         | THE NEWSLETTED OF THE SOCIETY FOR SCIENCE & THE DURLIC                                                                                                    |                   |       |
|                                |                                         | THE NEVICE THE OWNER THE OWNER THE OWNER OF THE FUDIT.                                                                                                    |                   |       |
| <b>F</b> _                     |                                         |                                                                                                    |                   | ~     |

@vahoo.com - Mozilla Thunderh

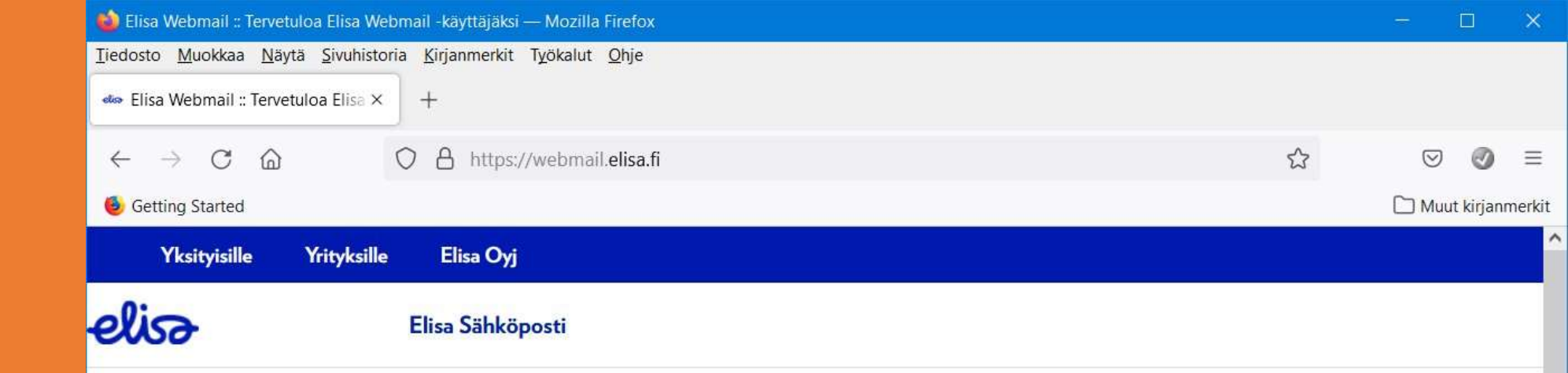

Elisa webmail eli sähköposti selainta käyttäen, "selainposti"

## Tervetuloa Elisa Sähköpostiin Välkommen till Elisa e-post

#### Ohjeet

- Luo uusi sähköpostiosoite
- Apua ja ohjeita sähköpostin käyttöön
- Varo huijausviestejä!

#### Anvisningar

<

- Skapa en ny e-postadress
- Anvisningar för användning av e-posten
- Se upp för eventuella bluffmeddelanden

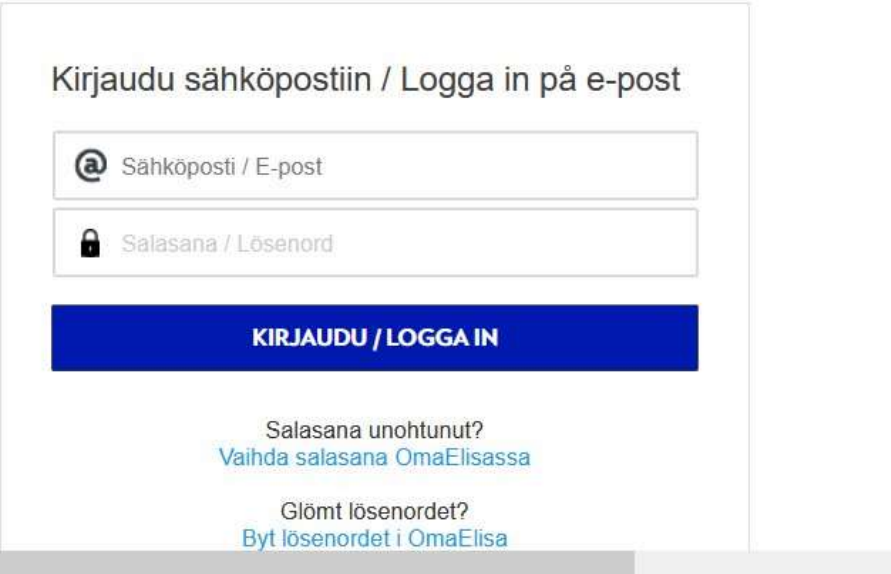

Elisa Webmailin päänäkymä.

Posti on lajiteltu kansioihin

Jäljellä olevan tilakiintiön tarkistus, esimerkissä 182 Mt / 300 Mt.

| Elisa webmali .: Saapuneet —                                       |                                                                           |                             | 19       |                      | ^       |
|--------------------------------------------------------------------|---------------------------------------------------------------------------|-----------------------------|----------|----------------------|---------|
| e Edit View History Bookr                                          | narks Loois Help                                                          |                             |          |                      |         |
| Elisa Webmail :: Saapuneet                                         | * +                                                                       |                             |          |                      | 12 0-18 |
| $\leftarrow \rightarrow \boxed{\bigcirc} \triangleq \text{https:}$ | ://webmail.elisa.fi/?_task=mail&_mbox=INBOX ***                           | C Q Search                  | ⊻ ⊘ -    | -   100%   -         | + ≡     |
| Most Visited 15 omats G                                            | GoogleAcc 🌀 SpamCop 📢 FbTs 🎔 twTS 脑 ennas 🔀 Phot 🌇 Local 🍱 tsmobi         |                             |          |                      |         |
| elisə                                                              | Sähköposti Osoitekirja Asetukset                                          |                             | 1        | Kirjaudu u           | los     |
| PĀIVITĀ VIESTIN KIRJOITUS                                          | VASTAA KAIKI. VALITA ETEE POISTA MERKITSE LISÄÄ                           |                             | Q.*      |                      | 0       |
| Saapuneet                                                          | Aihe 🗢 Tulosta v                                                          | viesti                      | Päiväys  | Koko                 | 6 ^     |
| / Luonnokset                                                       | Tilauksesi, kotiinkuljetus pe 20.11. klo 13:30-16                         | t Wasa                      | Ke 18:31 | 122 Kt               |         |
| A Lähetetyt                                                        | <ul> <li>Iloksi ja opiksi Digiturvallinen elämä</li> </ul>                | hdekoodi en                 | Ke 18:11 | 3 Kt                 |         |
| T Roskakori                                                        | Sina kar                                                                  | nsipon                      | Ke 15:40 | <mark>1</mark> 54 Kt | 6       |
| AssocEtc                                                           | Päivitä Elisa Viihde -palvelusi uudelle tasolle - nyt etuhi               |                             | Ke 13:50 | 537 Kt               |         |
| Drafts                                                             | <ul> <li>School of Business Alumni Newsletter 3/3, 2020</li> </ul>        | ness Alumni R               | Ke 10:36 | 161 Kt               |         |
| impsearchvtrash                                                    | <ul> <li>Kauppakorkeakoulun alumniuutiskirje 3/3, 2020</li> </ul>         | School of Business Alumni R | Ke 10:36 | 164 Kt               |         |
| Junk                                                               | <ul> <li>Vaasan Ikääntyvien yliopiston verkkoluento 18.11.2020</li> </ul> | Järf-Wartiovaara Camilla    | Ke 10:10 | 20 Kt                |         |
| Luetut2019netikka                                                  | <ul> <li>Pilvipalvelu</li> </ul>                                          | Mikko Heikkilä              | Ti 22:53 | 3 Kt                 |         |
| Newsbox                                                            | <ul> <li>Mikolta, heiaheiasta</li> </ul>                                  | Michele Heikkila            | Ti 21:24 | 6 Kt                 |         |
| Progr                                                              | <ul> <li>Tilauksesi, kotiinkuljetus pe 20.11. klo 13:30-16</li> </ul>     | K-Supermarket Wasa          | Ti 20:26 | 114 Kt               |         |
| Safe                                                               | <ul> <li>Sinulle on uusi viesti verkkopankissa</li> </ul>                 | S-Pankki                    | Ti 18:05 | 8 Kt                 |         |
| 61 %                                                               | <ul> <li>VS: Kirjatilaus 2020</li> </ul>                                  | Birger                      | Ti 14:07 | 14 Kt                |         |
| 182 Mt / 300 Mt                                                    | <ul> <li>Re: Kirjatilaus 2020</li> </ul>                                  | Timo Alanko                 | Ti 11:25 | 8 Kt                 | ~       |
| <b>☆</b> -                                                         | Valitse Viestiketiut Valitse Viestiketiut                                 | ut Viestit 1-50/1152        | нч       | ► H                  | >       |
| 254 - 167                                                          |                                                                           |                             |          |                      | -       |

#### Tietokoneongelman etäopastamisen käynnistämisen askelmerkit https://bit.ly/3GeY7J7

PikaopastusOhje.jpg

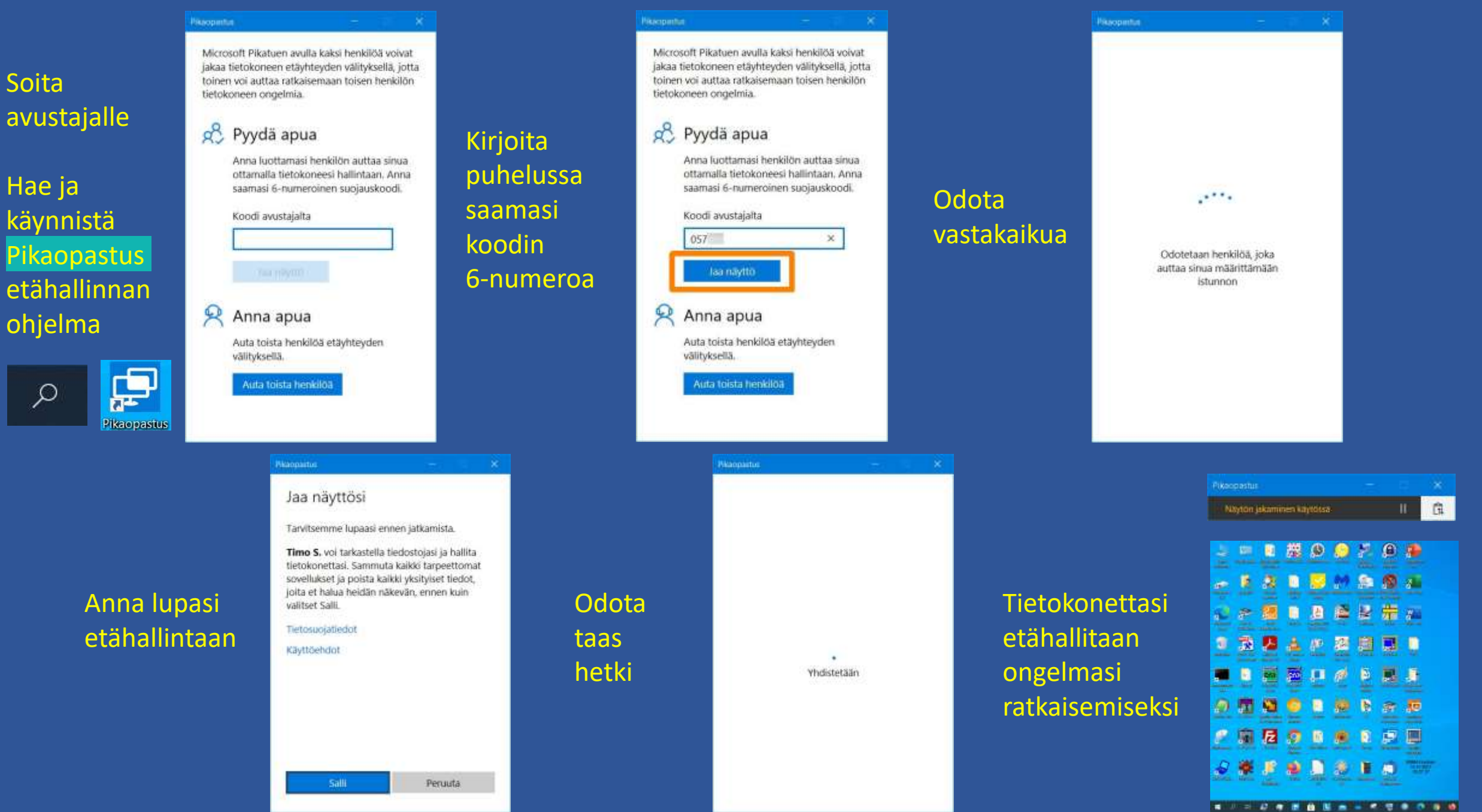

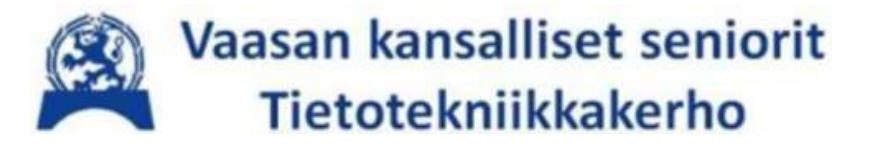

# Välilehti

Vielä lopuksi osin hieman kerraten ja täydentäen, jos aika riittää

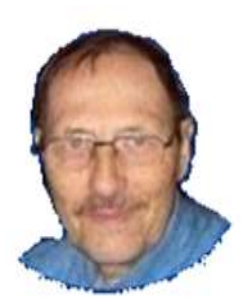

| Tama<br>tietokone | Dhjauspane                         | Järjestelmän<br>työkaluja      | DesktopOK                                                                                                    | WatchMe.exe                     | dsclock                               | WLAN -<br>Pikakuvake      | KeePass<br>Passwor         | PowerPoint<br>365        |
|-------------------|------------------------------------|--------------------------------|----------------------------------------------------------------------------------------------------|---------------------------------|---------------------------------------|---------------------------|----------------------------|--------------------------|
| Windows<br>(C)    | 12<br>tsacimin                     | Process<br>Explorer            | Desktop<br>Extra                                                                                                    | Simple Sticky<br>Notes          | Malwareby                             | Viimeisimmät<br>tiedostot | SUPERAntiS<br>Free Edition | Excel 365                |
| Microsoft<br>Edge | PDFill<br>PDF&ima                  | Foxit<br>Reader exe            | WinZip                                                                                                    | PDF<br>Ideapad 330<br>15IKB 81D | CPick                                 | paintinei                 | JRuler                     | W<br>Nord 365            |
| Roskakori         | PDFII<br>PDFII PDF<br>Tools (Free) | Acrobat<br>Reader DC           | VLC media<br>player                                                                                                    | Markisto                        | gfiQ<br>pro<br>Greenfish<br>Icon Edit | ClipMate                  | PINGS 4                    | URL                      |
| Komentok          | Snagit                             | CMDBOX<br>espw                 | CMDBOX<br>LSpw                                                                                                    | Muistio                         | Paint                                 | Desktop<br>Minor          | PINGS.CMD                  | DESKTEMP –<br>Pikakuvake |
| EditPad Pro       |                                    | Switch Sound<br>File Converter | Chrome<br>Remote                                                                                                    | Editors                         | XnConvert                             | <b>N</b>                  | Laitteet ja<br>tulostimet  | Samsung<br>Easy Print    |
| Kuvakaapp         | CLIPDATE                           |                                | Google<br>Chrome                                                                                                    | Old Office                      | XnViewMP                              | Zoom                      | Pikaopastus                | Palauta<br>tyopoyta      |
| CMDBOX8.          | 32<br>InfanView                    | _M-<br>Pikakuvake              | pice for the second second sec | LibreOffice<br>7.0              | FreeComm                              | images_de                 | Mozilla<br>Thunderbird     |                          |

Ŧ

# Windows 10, suomenkielinen työpöytä sekä (esitysteknisesti irroitettuna) Aloitus

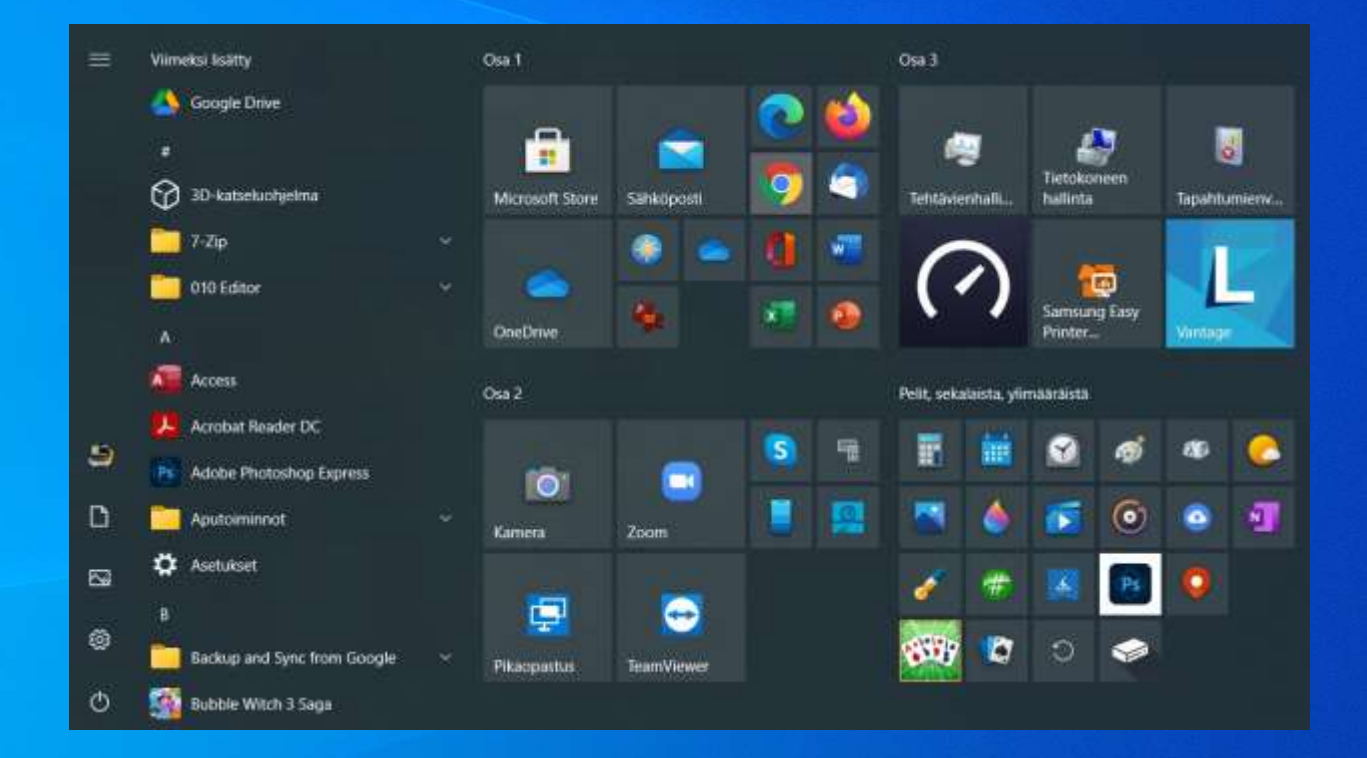

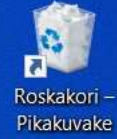

**57%** ∮ ヘ 门 😍 🖭 腐 Ϥ羽 🏥 📰 FIN 20.43 20.10.2021

A H: 🔐 🦔 🚍 🔒 🛄 🚖 📥 🦓 🗐 🍈 💽 🧔 🖗 🔁

|                   |                           |                        | <b>E</b>                 |                                        | θ                      | $\bigcirc$                 |
|-------------------|---------------------------|------------------------|--------------------------|----------------------------------------|------------------------|----------------------------|
| tietokone         | Onjauspane                | työkaluja              | venxkoynteys             | DesktopOK                              | Demorassik             | elscieles                  |
| RUPU_C            | tsacimin                  | Simple Sticky<br>Notes | Maiwareby                | Acrobat<br>Reader DC                   | Desktop<br>pupu Ext    | URL                        |
| Roskakori         | PDFill<br>PDF&ima         | Foxit Reader           | FileZilla                | gfig<br>pro<br>Greenlish<br>Icon Edit. | XnConvert              | images_de                  |
| Microsoft<br>Edge | PDFII PDF<br>Tools (Free) | CMDBOX<br>espw         | PINGS 4                  | ClipMate                               | XnViewMP               | Palauta<br>työpöytä        |
| Komentok          | Snagit                    | CMDBOX<br>LSpw         | Paint                    | PowerPoint<br>365                      | Merkisto               | Taustakuva -<br>Pikakuvake |
| EditPac Pro       | CLIPDATE                  | VLC media<br>player    | Winclows<br>Media Player | X<br>Excel 365                         | <b>Firefox</b>         |                            |
| Kuvakaapp         | CLIPDATE                  | LibreOffice<br>7.1     | Muistio                  | W<br>Nord 365                          | Google<br>Chrome       |                            |
| CMDBOX8.          | 32<br>IrfanView           | _M -<br>Pikakuvake     | FreeComm<br>XE           | Samsung<br>tulostin                    | Mozilia<br>Thunderbird |                            |

目

|    | Avaa                                      |
|----|-------------------------------------------|
|    | Avaa tiedostosijainti                     |
|    | Luo uusi video                            |
|    | Muokkaa Valokuvat-sovelluksella           |
| ١. | Muokkaa Paint 3D:llä                      |
|    | Aseta työpöydän taustakuvaksi             |
|    | Muokkaa                                   |
|    | Tulosta                                   |
| 6  | Jaa Skypessä                              |
|    | Edit with TSE                             |
|    | Kierrä oikealle                           |
|    | Kierrä vasemmalle                         |
|    | Lähetä laitteeseen                        |
| •  | Tarkista sovelluksella Microsoft Defender |
|    | Avaa sovelluksessa                        |
| () | Tarkista Malwarebytes                     |
|    | Palauta aiemmat versiot                   |
|    | Lähetä kohteeseen:                        |
|    | Leikkaa                                   |
|    | Коріоі                                    |
|    | Luo pikakuvake                            |
|    | Poista                                    |
|    | Nimeä uudelleen                           |
|    | Ominaisuudet                              |
|    |                                           |

 $\rangle$ 

 $\rangle$ 

>

Yksinkertainen vinkki. Tee työpöydälle pikakuvake osoittamaan työpöydän taustakuvaan. Siitä taustakuva on helppo palauttaa, jos ja kun sen vahingossa vaihtaa joksikin muuksi. Tapahtuu nimittäin yllättävän helposti.

> Roskakori – Pikakuvake

| 79%| 4 へ 合 隨 🖞 😍 📴 🕼 🕬 23.10.2021

#### Ohjelmilla voi olla omat resurssien hallinnat

仚 Aloitus  $\square$ Uusi  $\square$ Avaa Palaute Asetukset

4

Excel

| Av        | аа                                                    |
|-----------|-------------------------------------------------------|
| Ŀ         | Viimeisimmät                                          |
| RR        | Jaettu kanssani                                       |
| Henkilök  | ohtainen                                              |
|           | OneDrive - henkilökohtainen<br>salmitimoy@outlook.com |
| Muut sija | ainnit                                                |
| -         | Tämä tietokone                                        |
|           | Lisää sijainti                                        |
| $\square$ | Selaa                                                 |
|           |                                                       |
|           |                                                       |
|           |                                                       |
|           |                                                       |
|           |                                                       |
|           |                                                       |
|           |                                                       |

Excel

| 1                    | Haku                                                                                                 |                                               |
|----------------------|----------------------------------------------------------------------------------------------------|-----------------------------------------------|
| Työkir               | jat Kansiot                                                                                          |                                               |
| ß                    | Nimi                                                                                                 | Muokkauspäivä                                 |
| Kiinnite             | tyt                                                                                                  |                                               |
| Kiinnitä<br>oka tule | tiedostot, jotka haluat löytää helposti myöhem<br>e näkyviin, kun liikutat hiiren osoitinta tiedosto | min. Napsauta Kiinnitä-kuvaketta<br>n päällä. |
| Eilen                |                                                                                                    |                                               |
| X                    | Sports2018.ods<br>C: » _F » VPP » DAT                                                                | 19.10.2021 18.15                              |
| Viime v              | riikolla                                                                                             |                                               |
| XII                  | TietoiskuMunSalasanat.xlsx<br>C: » _D » SENIORIT » Tietoisku                                         | 15.10.2021 18.40                              |
|                      | nmat                                                                                                 |                                               |
| Vanher               |                                                                                                    |                                               |

Timo Yrjö Salmi 🚇 🙂 🙁 ? — 🗆

×

•

#### Windows 10:n oma resurssienhallinta ei ole ainoa vaihtoehto

tsadmin - FreeCommander XE X Suosikit Tiedosto Muokkaa Näytä Työkalut Ohje Kansio 200 | | | er. - · 🕑 · s • Ø 0 📫 1 🕳 D 🔜 0 💣 1 \_ D \_\_\_ C \_\_\_ C C:tsadmin • x C:\_M × • X 🔁 📷 💼 📷 9 C:\Users\tsadmin 🏪 C:\\_M 1000 • ..... Autom, koko Muokattu Autom, koko Тууррі Nimi Muokattu Тууррі Nimi 30.7.2021 5.08.09 Tiedostokansio 20.10.2021 21.09.40 Tiedostokansio ... ..... 3D Objects 20.7.2020 1.06.42 Tiedostokansio TEMP 20.10.2021 17.48.08 Tiedostokansio -Contacts 20.7.2020 1.06.42 Tiedostokansio 19.10.2021 17.06.10 Tiedostokansio \_MyDump Desktop 16.10.2021 0.18.34 Tiedostokansio CMAND 18.10.2021 9.01.55 Tiedostokansio 28.7.2021 3.36.41 18.10.2021 9.01.55 Tiedostokansio Documents Tiedostokansio emmaTEMP Downloads 6.7.2021 15.31.03 Tiedostokansio Screenshot 20211020-210859... 20.10.2021 21.08.59 IrfanView JPG File 527 kt Clipboard02.jpg 20.7.2020 1.06.42 Tiedostokansio 301 kt 20.10.2021 20.45.57 IrfanView JPG File Favorites Kuvat P 🔆 Clipboard01.jpg 28.7.2021 3.36.45 Tiedostokansio 97 kt 20.10.2021 20.44.07 IrfanView JPG File Links 20.7.2020 1.06.43 Tiedostokansio A Music 20.7.2020 1.06.42 Tiedostokansio OneDrive 20.9.2021 22.50.22 Tiedostokansio F Saved Games 20.7.2020 1.06.42 Tiedostokansio Searches 20.7.2020 1.06.42 Tiedostokansio Videos Tiedostokansio 20.7.2020 1.06.42 Ø CMDTS.CMD 3.6.2021 18.04.09 Windows-komentosa... 905 tavu(a) < < > > - 33 0/14 kohde(tta) valittu 905 tavu(a) (Vapaana 207,81 Gt) 33 0/7 kohde(tta) valittu 923 kt (Vapaana 207,81 Gt) -C:\Users\tsadmin\ • 0 Alt+F4 Lopeta F3 Näytä F4 Muokkaa F5 Kopioi viestiruud... F6 Siirrä viestiruud... F7 Uusi 🗙 Del Poista

Sen verran lopuksi älypuhelimista, että niissä pätevät varsin pitkälle aivan samat käsitteet ja vastaavat ajattelutavat kuin tietokoneissa, vaikka käyttöliittymä voi ulkoisesti vaikuttaa kovin erilaiselta.

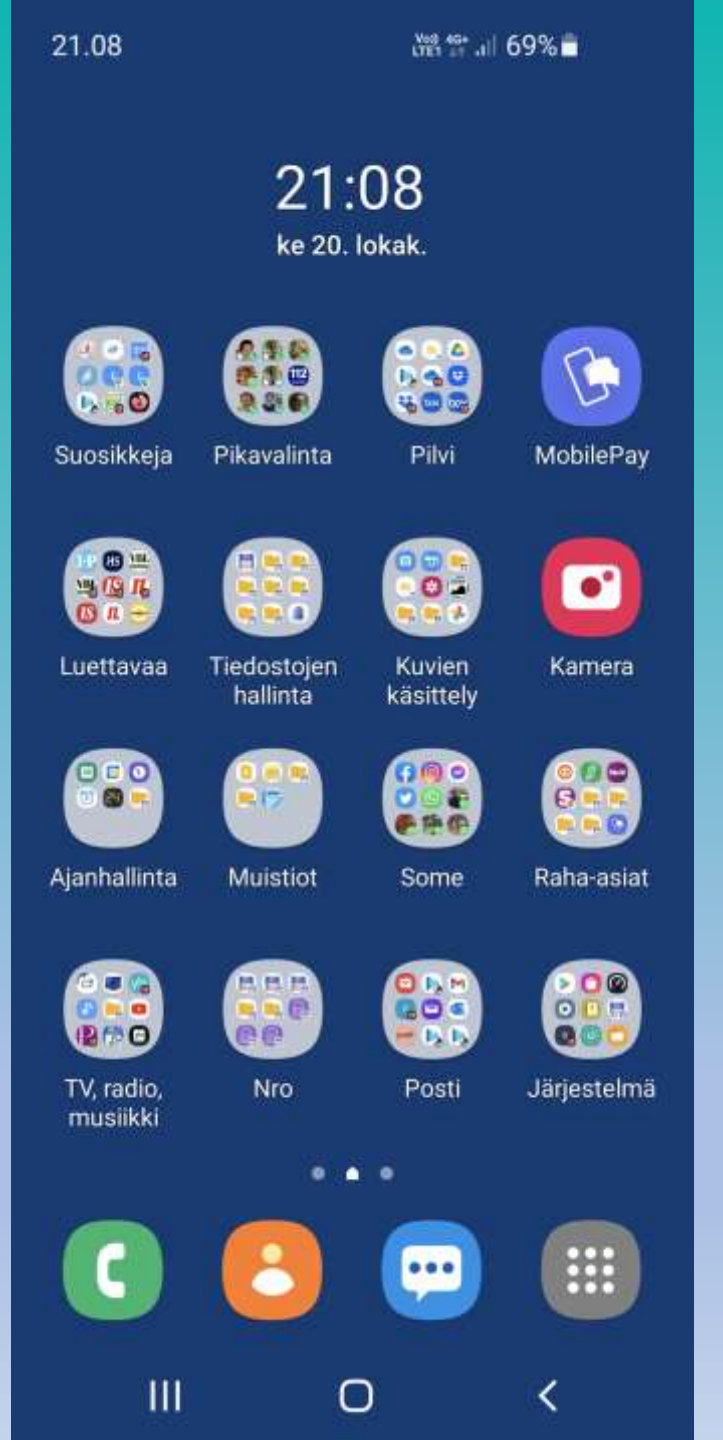

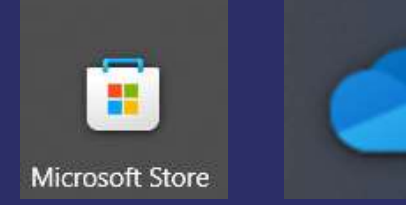

OneDrive pilven tiedostojen hallinta Microsoft Storesta ladatulla selaimen tyyppisellä liittymällä

| OneDrive              |                                |                  |                        | - 🗆 🗙    |
|-----------------------|--------------------------------|------------------|------------------------|----------|
| OneDrive              | ∠ Hae OneDrivesta              |                  |                        | ? 🔮      |
| Timo                  | 🖿 Kansio 🕂 Lataa palvelimeen 🗸 |                  | <b>↓</b> ₹ Lajittele   | • ≣• 0   |
| Omat tiedostot        |                                |                  |                        |          |
| 🕥 Viimeisimmät        | Omat tiedostot                 |                  |                        |          |
| 🖂 Valokuvat           |                                |                  |                        |          |
| g <sup>R</sup> Jaettu | □ Nimi ↑ ¥                     | Muokattu 🗸       | Jakaminen              | Koko 🗸   |
| 🕅 Roskakori           |                                | 25. kesäk. 2020  | Yksityinen             | 0 tavua  |
|                       | BackupTsad                     | 28. kesäk. 2020  | Yksityinen             | 848 kt   |
|                       | 🔤 Henkilökohtainen säilö       |                  | Yksityinen             | 0 tavua  |
|                       | Julkinen                       | 11. lokak. 2020  | न् <sup>R</sup> Jaettu | 509 kt   |
|                       | Kuvat                          | 31. toukok. 2021 | Yksityinen             | 9,11 Mt  |
|                       | PC                             | 11. jouluk. 2020 | Yksityinen             | 13,1 Mt  |
|                       | Tiedostot                      | 28. helmik. 2021 | Yksityinen             | 16,7 Mt  |
|                       | TyostoTsad                     | 12. jouluk. 2020 | Yksityinen             | 0 tavua  |
|                       | OneDrive-aloitusopas.pdf       | 31. toukok. 2020 | Yksityinen             | 2,24 Mt  |
|                       | 🗎 Uusi tekstiasiakirja.txt     | 9. maalisk. 2021 | Yksityinen             | 49 tavua |

Lataa tiedostot palvelimeen vetämällä ne tähän

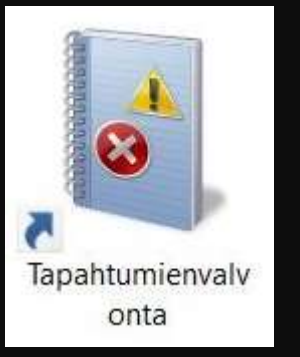

Edistyneempää: Miksi tietokoneeni kaatui?

Vastausta voi yrittää kaivaa Tapahtumien valvonnasta Kriittisistä tapahtumista.

Ei ihan helppokäyttöinen.

| <ul> <li>Mukautetut näkymät         Valvontatapahtumat         Valvontatapahtumat         Vheenvetosivun tapahtu      </li> <li>Windows-lokit         Sovellus- ja palvelulokit      </li> <li>Tilaukset     </li> <li>Valvontatapahtumien yhteenveto         </li> <li>Tapahtumalaji         Tapahtumalaji      </li> <li>Kriittinen         </li> <li>Kriittinen         </li> <li>Virhe         </li> <li>Virhe         </li> <li>Varoitus         </li> <li>Varoitus         </li> <li>Varoitus         </li> <li>Virhe         </li> <li>Varoitus         </li> <li>Varoitus         </li> <li>Varoitus         </li> <li>Varoitus         </li> <li>Varoitus         </li> <li>Varoitus         </li> <li>Varoitus         </li> <li>Varoitus         </li> <li>Varoitus         </li> </ul> | <ul> <li>Tapahtumienvalvonta (Paikallinen)</li> <li>Avaa tallennettu loki</li> <li>Luo mukautettu näkymä</li> <li>Tuo mukautettu näkymä</li> <li>Muodosta yhteys toiseen tietokoneeseen</li> <li>Näytä</li> <li>Päivitä</li> <li>Ohje</li> </ul> |
|----------------------------------------------------------------------------------------------------|----------------------------------------------------------------------------------------------------|
| Nimi     Kuvaus     Muokattu     Luotu       Mukautetut näkymät\Yht     -     -        -     -         -       Lokiyhteenveto        Lokinimi     Koko (nyk     Muokattu       Windows PowerShell     4,07 Mt/15     23.10.2021 5.33.28       Käy     Järjestelmä     4,07 Mt/20     23.10.2021 5.29.09       Security     20,00 Mt/2     23.10.2021 5.33.02     Käy                                                                                                    | Kriittinen<br>Näytä tämän tapahtuman kaikki esiintymät<br>Ohje                                                                                                    |

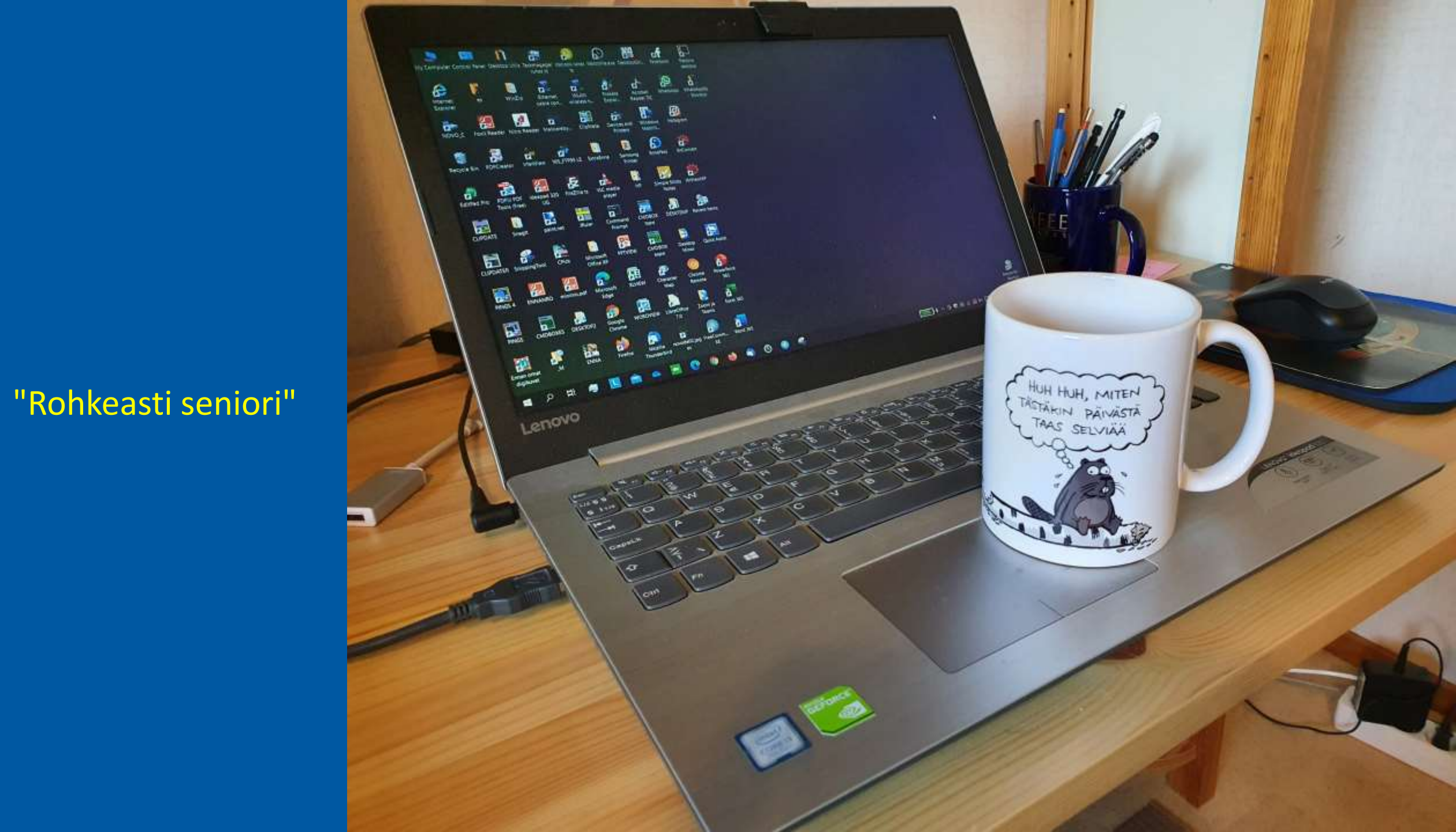